# USB ドライバ

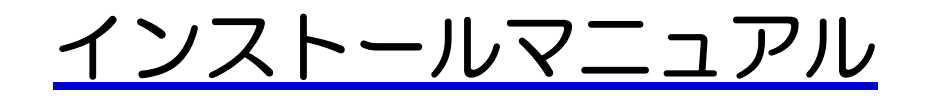

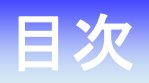

# Windows 7

|       | 手動 USB ドライバインストール方法         | З  |
|-------|-----------------------------|----|
|       | インストールされたドライバの確認方法          | 14 |
|       | 正常にドライバがインストールされなかった場合の復旧方法 | 15 |
|       | USBドライバのアンインストール方法          | 16 |
| Windo | ows Vista                   |    |
|       | 手動 USB ドライバインストール方法         | 19 |
|       | インストールされたドライバの確認方法          |    |
|       | 正常にドライバがインストールされなかった場合の復旧方法 |    |
|       | USBドライバのアンインストール方法          | 34 |
| Windo | ows XP                      |    |
|       | 手動 USB ドライバインストール方法         | 37 |
|       | インストールされたドライバの確認方法          | 44 |
|       | 正常にドライバがインストールされなかった場合の復旧方法 | 46 |
|       | USBドライバのアンインストール方法          | 48 |
| Macin | tosh                        |    |
|       | 手動 USB ドライバ インストール方法        | 49 |
|       | インストールされたドライバの確認方法          | 52 |
|       | USB ドライバのアンインストール方法         | 53 |

# 手動 USB ドライバインストール方法

#### <Windows 7>

パソコンにより画面イメージは若干異なる場合がありますが操作方法は同じです。

- インストールを開始する前に以下の内容についてご確認ください。
- ・Administrator(管理者)権限のあるユーザーアカウントでログインしてください。
- ・Windows で起動中のアプリケーションを終了してください。
- ・USB ドライバは予めダウンロードして PC の任意の場所(デスクトップ等)に 解凍してください。
- ・USB ドライバのインストール前に電話機の USB 設定を「モデム&ユーティリティ」 に設定してください。
- 電源を入れた状態のウィルコムの電話機とパソコンを USB ケーブルで接続します。 パソコンの USB ポートには、ウィルコムの電話機以外の機器を接続しないようにし てください。
   ※電話機の画面にマスストレージ利用確認メッセージが表示されましたら、 必ず「いいえ」を選択してください。
- 2. 電話機を接続すると、パソコンの画面右下に以下のメッセージが続けて表示されます が、そのまま表示が消えるのをお待ち下さい。

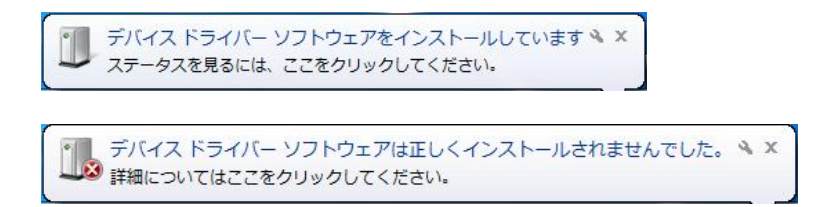

3.2のメッセージが消えるのを待ち、スタートをクリックし、コンピュータを右クリックするとメニューが出ます。[プロパティ]をクリックしてください。

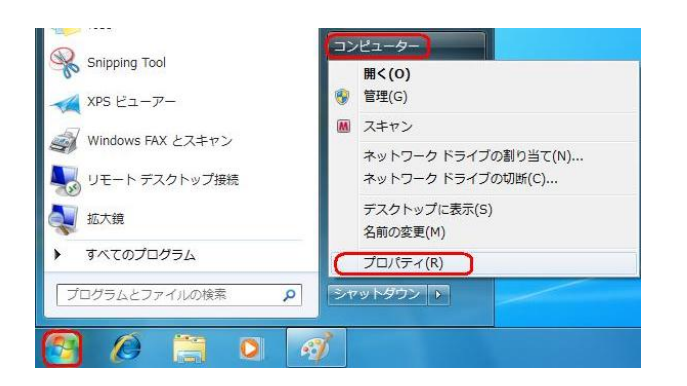

4. 画面左のタスクから[デバイス マネージャー]をクリックします。

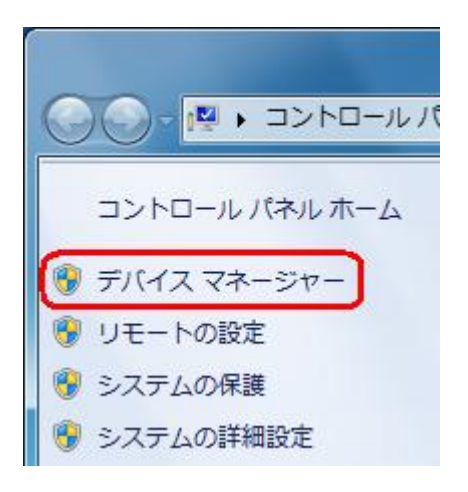

5. [ほかのデバイス]に[Kyocera PS(Modem&Util)]もしくは[Modem driver for Kyocera PS]が追加されていますので、右クリックして[ドライバ ソフトウェアの 更新]をクリックしてください。

※[ドライバ ソフトウェアの更新]が表示されない場合は、自動検索中の可能性が あります。しばらく待ってから再度お試しください。

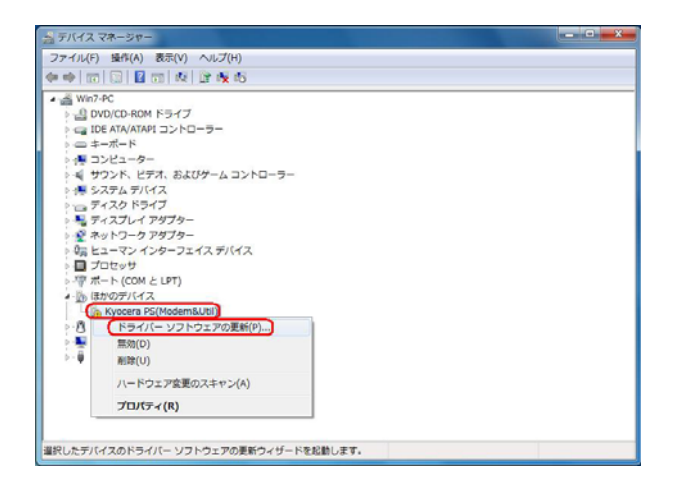

6. [コンピュータを参照してドライバ ソフトウェアを検索します]をクリックします。

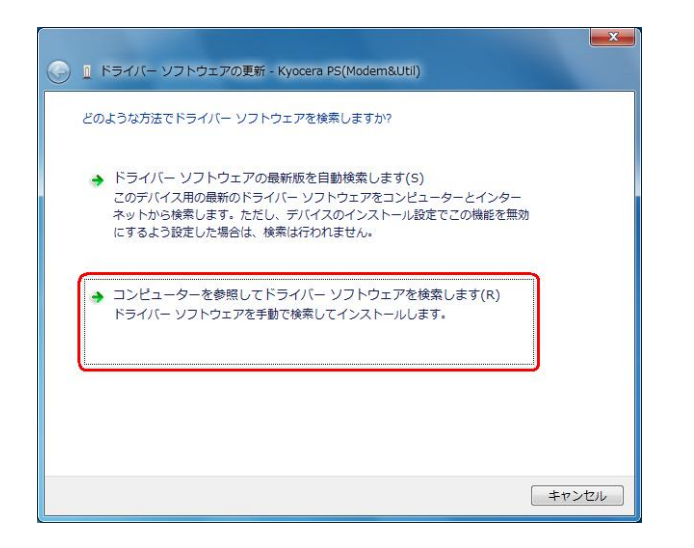

7. [参照]をクリックします。

| I ドライバー ソフトウェアの更新 - Kyocera PS(Modem&Util)                                                                               |
|----------------------------------------------------------------------------------------------------|
| コンピューター上のドライバー ソフトウェアを参照します。                                                                                             |
| 次の場所でドライバー ソフトウェアを検索します:                                                                                                 |
| D:¥Windows¥XXX¥Driver ▼ 参照(R)<br>マサブフォルダーも検索する(I)                                                                        |
| → コンピューター上のデバイスドライバーの一覧から選択します(L)<br>この一覧には、デバイスと互換性があるインストールされたドライバー ソフトウェア<br>と、デバイスと同じカテゴリにあるすべてのドライバー ソフトウェアが表示されます。 |
| 次へ(N) キャンセル                                                                                                    |

8. USB ドライバを解凍したフォルダを指定し、[OK]をクリックします。

| フォルダーの参照                      | x |
|-------------------------------|---|
| ハードウェアのドライバーを含むフォルダーを選んでください。 |   |
|                               |   |
| 📃 デスクトップ                      |   |
| ▶ 📜 ライブラリ                     |   |
| ▶ 🔣 ホームグループ                   |   |
| > 🔀 user                      |   |
| ▶ 🜉 コンピューター                   |   |
| ▶ 🗣 ネットワーク                    |   |
| 🔒 driver                      |   |
|                               |   |
| フォルダー(E): driver              |   |
| OK キャンセル                      |   |

9. USB ドライバを解凍したフォルダになっているか確認し、[次へ]をクリックします。 クリック後、ドライバの検索が始まります。しばらくお待ちください。

| 🕑 📱 ドライバー ソフトウェアの更新 - Kyocera PS(Modem&Util)                                                                             | ×   |
|----------------------------------------------------------------------------------------------------|-----|
| コンピューター上のドライバー ソフトウェアを参照します。                                                                                             |     |
| 次の場所でドライバー ソフトウェアを検索します:                                                                                                 |     |
| D:¥Windows¥XXX¥Driver                                                                                                    |     |
|                                                                                                    |     |
| → コンピューター上のデバイスドライバーの一覧から選択します(L)<br>この一覧には、デバイスと互換性があるインストールされたドライバー ソフトウェア<br>と、デバイスと同じカテゴリにあるすべてのドライバー ソフトウェアが表示されます。 |     |
| <u> 次へ(N)</u> <i>キャン</i> オ                                                                                               | 216 |

10. Windows セキュリティ画面が表示されましたら、[このドライバ ソフトウェアを インストールします]をクリックするか、または [<sup>"</sup>kyocera Corporation<sup>"</sup>からの ソフトウェアを常に信頼する] にチェックを入れ、[インストール]をクリックします。 ※パソコンの設定によっては表示されない場合もあります。

| 😵 Windows セキュリティ                                                                                             |                                                                                                    |
|----------------------------------------------------------------------------------------------------|----------------------------------------------------------------------------------------------------|
| 🕺 ドライバー ソフトウェアの発行元を検証できません                                                                                   |                                                                                                    |
| ◆ このドライバー ソフトウェアをインストールしない(N)<br>お使いのデバイス用の、更新されたドライバー ソフトウェアが存在するか<br>どうか製造元の Web サイトで確認してください。             | n Wadan (22.07%)                                                                                                    |
| → このドライバー ソフトウェアをインストールします(1)<br>製造元の Web サイトまたはディスクから取得したドライバー ソフトウェ<br>アのみインストールしてください。その他のソースから取得した署名のない) | このデバイス ソフトウェアキインストールしますか?<br>SHE bysions モデム<br>発行形で Spoons Corporation                                                             |
| ソフトウエアは、コンピューターに危害を及ぼしたり、情報を盗んだりする<br>可能性があります。                                                              | ■ Kysoers Cargonstein* がらのリフトウェアを用<br>に協断する(ム) ※ 住舗する(ム) ※ 住舗する(ム) ※ 住舗する(ホテックのドライバーソフトウェアのかをインストールしてください、 <u>PSEにインストールできるアバイス</u> |
| <ul> <li>※ 詳細の表示(Ω)</li> </ul>                                                                               | ● 信頼する発行売からのドライバーソフトウェアのみをインストールしてください。安全にインストールできるアバイズ<br>ソフトウェアを利用する方法                                                            |

11. しばらくするとインストール完了画面が表示されます。 [閉じる]をクリックします。

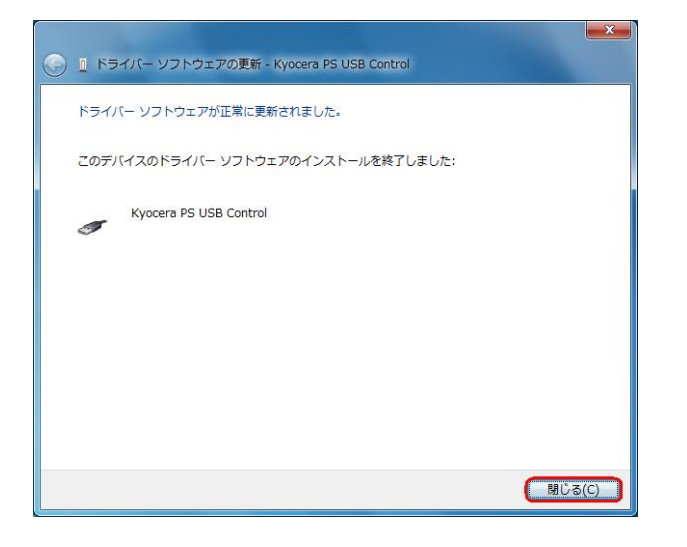

12. 続けて、5で開いたデバイス マネージャーを再度確認し、[ほかのデバイス]に [Kyocera PS Data Port]と[Kyocera PS Modem Port]が追加されている事を 確認してください。[Kyocera PS Data Port]を**右クリック**して[ドライバ ソフト ウェアの更新]をクリックします。

※[ドライバ ソフトウェアの更新]が表示されない場合は、自動検索中の可能性が あります。しばらく待ってから再度お試しください。

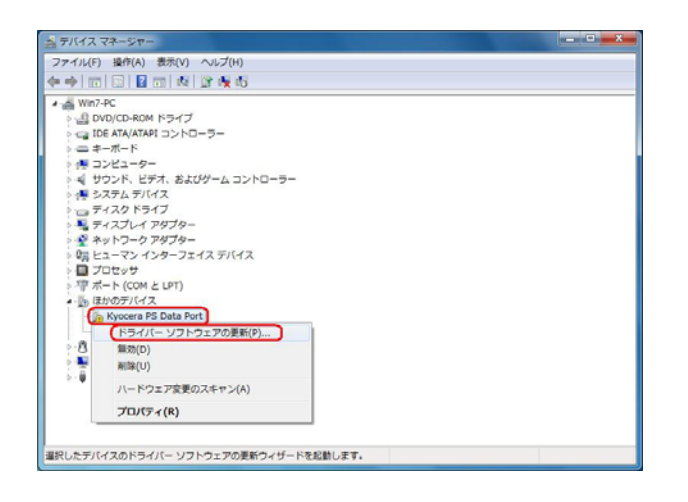

13. [コンピュータを参照してドライバ ソフトウェアを検索します]をクリックします。

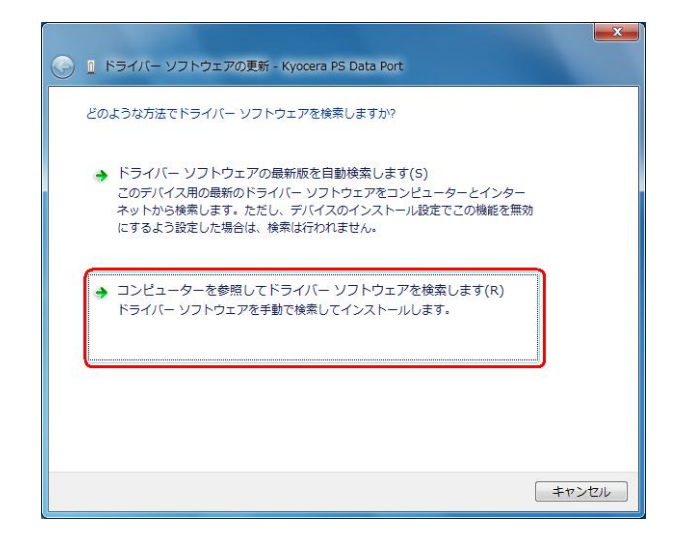

14. [参照]をクリックします。

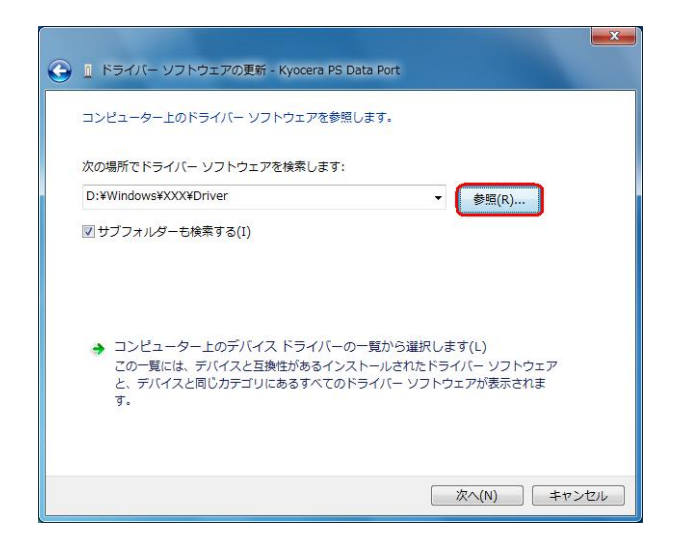

15. USB ドライバを解凍したフォルダを指定し、[OK]をクリックします。

| フォルダーの参照                                | x         |
|-----------------------------------------|-----------|
| ハードウェアのドライバーを含むフォルダーを選んでください。           |           |
|                                         |           |
| 📃 デスクトップ                                |           |
| ▷ 🎘 ライブラリ                               |           |
| ▷ 🜏 ホームグループ                             |           |
| 🛛 🖟 🎉 user                              |           |
| ▶ № コンピューター                             |           |
| ▶ • • • • • • • • • • • • • • • • • • • |           |
| J driver                                |           |
|                                         |           |
| フォルダー( <u>E)</u> : driver               |           |
| OKキャンセ.                                 | <b>ال</b> |

1 6. USB ドライバを解凍したフォルダになっているか確認し、[次へ]をクリックします。 クリック後、ドライバの検索が始まります。しばらくお待ちください。

| E ドライパー ソフトウェアの更新 - Kyocera PS Data Port                                                                                 |
|----------------------------------------------------------------------------------------------------|
| コンピューター上のドライバー ソフトウェアを参照します。                                                                                             |
| 次の場所でドライバー ソフトウェアを検索します:<br>D:¥Windows¥XXX¥Driver                                                                        |
| ☑ サブフォルダーも検索する(I)                                                                                                    |
| ⇒ コンピューター上のデバイスドライバーの一覧から選択します(L)<br>この一覧には、デバイスと互換性があるインストールされたドライバー ソフトウェア<br>と、デバイスと同じカデゴリにあるすべてのドライバー ソフトウェアが表示されます。 |
| 友へ(N) キャンセル                                                                                                    |

17. Windows セキュリティ画面が表示されましたら、[このドライバ ソフトウェア をインストールします]をクリックするか、または [<sup>"</sup>kyocera Corporation<sup>"</sup>からの ソフトウェアを常に信頼する] にチェックを入れ、[インストール]をクリックします。 ※パソコンの設定によっては表示されない場合もあります。

| ドラ | イバー ソフトウェアの発行元を検証できません                                                                                                    |
|----|----------------------------------------------------------------------------------------------------|
| •  | このドライバー ソフトウェアをインストールしない(N)<br>お使いのデバイス用の、更新されたドライバー ソフトウェアが存在するか<br>どうか製造元の Web サイトで確認してください。                                                               |
| •  | このドライバー ソフトウェアをインストールします(1)<br>製造元の Web サイトまたはディスクから取得したドライバー ソフトウェ<br>アのみインストールしてください。その他のソースから取得した署名のない<br>ソフトウェアは、コンピューターに危害を及ぼしたり、情報を盗んだりする<br>可能性があります。 |

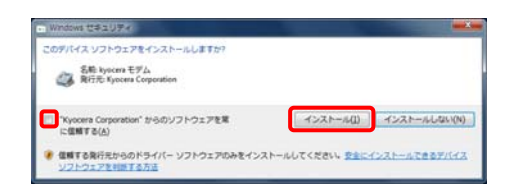

18. しばらくするとインストール完了画面が表示されます。 [閉じる]をクリックします。

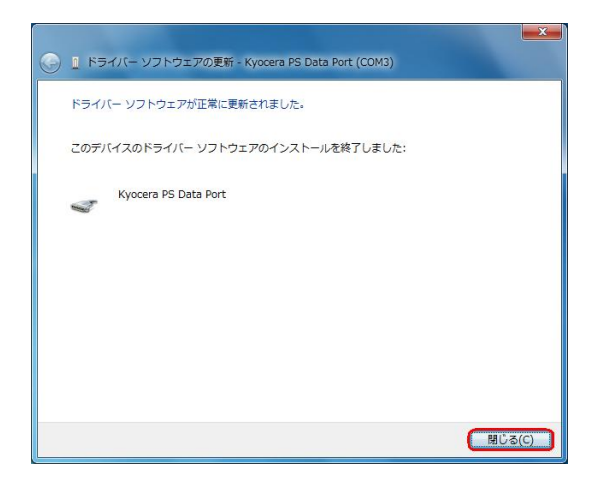

19. 続けて、デバイス マネージャーの[Kyocera PS Modem Port]を右クリックして [ドライバ ソフトウェアの更新]をクリックします。

※[ドライバ ソフトウェアの更新]が表示されない場合は、自動検索中の可能性が あります。しばらく待ってから再度お試しください。

| 急 デバイス マネージャー                                                                                                    |  |
|----------------------------------------------------------------------------------------------------|--|
| ファイル(F) 操作(A) 表示(V) ヘルプ(H)                                                                                                    |  |
| ++ 0 0 0 0 0 0 0 0 0                                                                                                    |  |
| Win74C     Win74C     DVD/CD-ROM ドライブ     IDE RAYARM 12>PD-9-     = ±-ポード     T2>FA/ARM 12>PD-9-     = ±-ポード     T2>L2-5-     T3>T2>T4>T5     T2>FA/T4     T2>FA/T4     T2     T2     T |  |

20. [コンピュータを参照してドライバ ソフトウェアを検索します]をクリックします。

| 👖 ドライバー ソフトウェアの更新 - Kyocera PS Modem Port                                                                                                |       |
|----------------------------------------------------------------------------------------------------|-------|
| どのような方法でドライバー ソフトウェアを検索しますか?                                                                                                    |       |
| → ドライバー ソフトウェアの最新版を自動検索します(S)<br>このデバイス用の最新のドライバー ソフトウェアをコンピューターとインター<br>ネットから検索します。ただし、デバイスのインストール設定でこの機能を無効<br>にするよう設定した場合は、検索は行われません。 |       |
| コンピューターを参照してドライバー ソフトウェアを検索します(R)<br>ドライバー ソフトウェアを手動で検索してインストールします。                                                                      |       |
|                                                                                                    |       |
|                                                                                                    | キャンセル |

21. [参照]をクリックします。

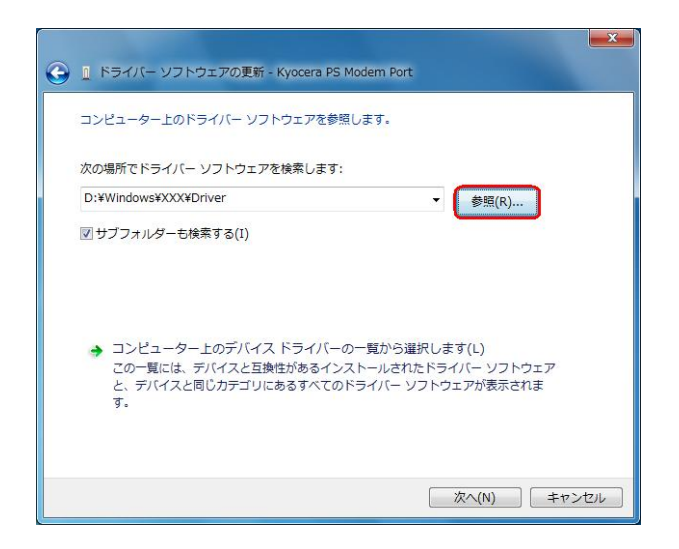

22. USB ドライバを解凍したフォルダを指定し、[OK]をクリックします。

| フォルダーの参照                      |
|-------------------------------|
| ハードウェアのドライバーを含むフォルダーを選んでください。 |
|                               |
| ■ デスクトップ                      |
| ▶ 🚔 ライブラリ                     |
| ▶ 🍓 ホームグループ                   |
| þ 🧟 user                      |
| ▶ № コンピューター                   |
|                               |
| J driver                      |
|                               |
| 7#/₩9:~(E): driver            |
| OK キャンセル                      |

23. USB ドライバを解凍したフォルダになっているか確認し、[次へ]をクリックします。 クリック後、ドライバの検索が始まります。しばらくお待ちください。

| ) | ◎ ドライバー ソフトウェアの更新 - Kyocera PS Modern Port                                                                               |
|---|----------------------------------------------------------------------------------------------------|
|   | コンピューター上のドライバー ソフトウェアを参照します。                                                                                             |
|   | 次の場所でドライバー ソフトウェアを検索します:                                                                                                 |
|   | D:¥Windows¥XXX¥Driver                                                                                                    |
|   |                                                                                                    |
|   | → コンピューター上のデバイスドライバーの一覧から選択します(L)<br>この一覧には、デバイスと互換性があるインストールされたドライバー ソフトウェア<br>と、デバイスと同じカデゴリにあるすべてのドライバー ソフトウェアが表示されます。 |
|   | 次へ(N) キャンセル                                                                                                    |

24. Windows セキュリティ画面が表示されましたら、「このドライバ ソフトウェア をインストールします]をクリックするか、または ["kyocera Corporation"からの ソフトウェアを常に信頼する]にチェックを入れ、[インストール]をクリックします。 ※パソコンの設定によっては表示されない場合もあります。

| このデバス ソフトウエアモインストールしますか?<br>名称 bycom モデム<br>NETE Systems Corporation                                                                  |
|----------------------------------------------------------------------------------------------------|
| <ul> <li>○ Yuyoora Carporation' からのソフトウェアを営<br/>に包括する(Δ)</li> <li>② 信頼する(約:元からのドライバー ソフトウェアのみをインストールしてください、安全にインストールしない(何)</li> </ul> |
|                                                                                                    |

×

25. しばらくするとインストール完了画面が表示されます。 [閉じる]をクリックします。

| 🔋 📱 ドライバー ソフトウェアの更新 - Kyocera PS Modern Port |  |
|----------------------------------------------|--|
| ドライバー ソフトウェアが正常に更新されました。                     |  |
| このデバイスのドライバー ソフトウェアのインストールを検了しました:           |  |
| Kyocera PS Modern Port                       |  |
|                                              |  |
|                                              |  |
|                                              |  |
|                                              |  |
|                                              |  |

以上で手動USBドライバのインストール作業は終了です。

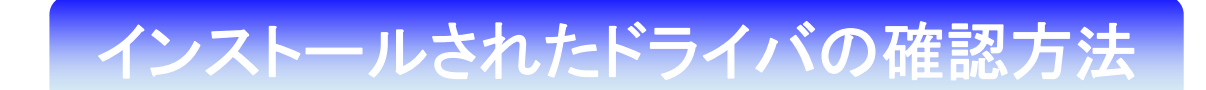

#### <Windows 7>

パソコンにより画面イメージは若干異なる場合がありますが操作方法は同じです。 USB ドライバのインストール前に電話機の USB 設定を「モデム&ユーティリティ」 に設定してください。

- 電源を入れた状態のウィルコムの電話機とパソコンを USB ケーブルで接続します。 パソコンの USB ポートには、ウィルコムの電話機以外の機器を接続しないようにして ください。
   ※電話機の画面にマスストレージ利用確認メッセージが表示されましたら、 必ず「いいえ」を選択してください。
- 2. スタートをクリックし、コンピュータを**右クリック**するとメニューが出ます。[プロパ ティ]をクリックしてください。

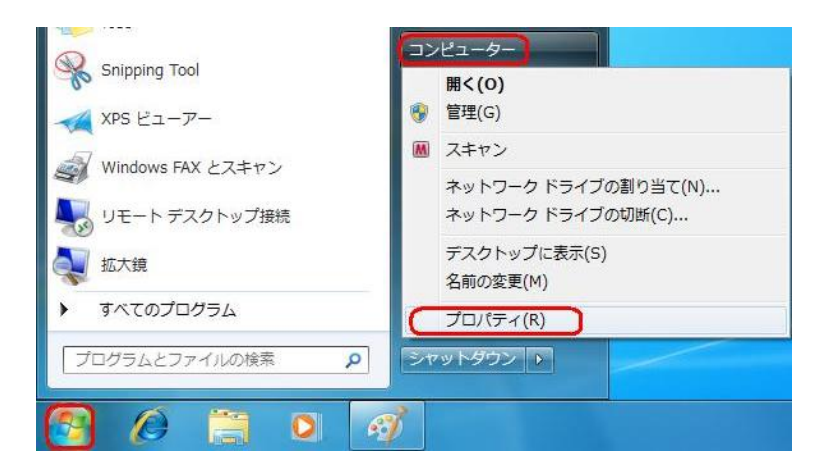

3. 画面左のタスクから[デバイス マネージャー]をクリックします。

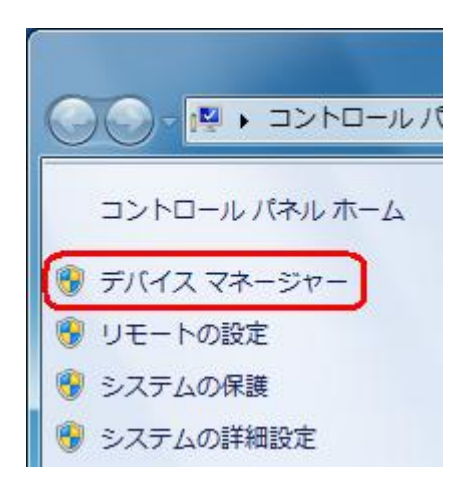

4. 正常にドライバがインストールされていれば、[ポート (COM と LPT)]、[モデム]、 [ユニバーサル シリアル バス コントローラー] の配下に、それぞれ [Kyocera PS DataPort]、[Kyocera PS Modem Port]、[Kyocera PS USB Control] が追加 されます。

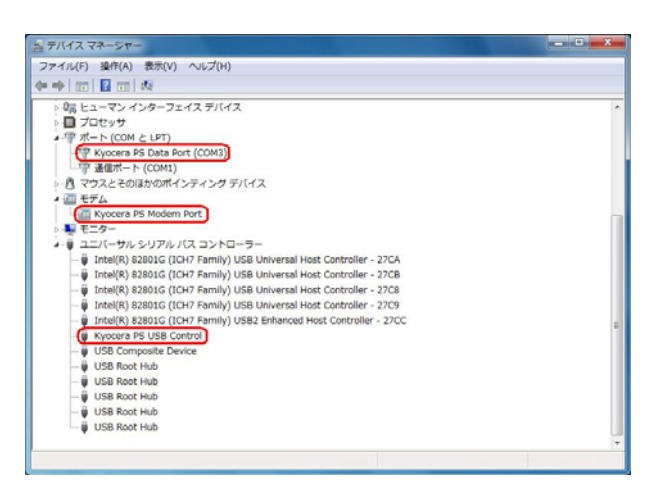

# 正常にドライバがインストールされな かった場合の復旧方法

# <Windows 7>

ドライバのインストールに失敗すると[ほかのデバイス]に[Kyocera PS(Modem&Util)]、 もしくは[Modem driver for Kyocera PS]、[Kyocera PS(Modem)]、 [Communication Device Class Driver]が表示されている場合は、ドライバのイン ストール作業が行われていません。

ドライバのインストール作業が行われていませんので、手動 USB ドライバのインストー ル方法の手順5からご確認ください。

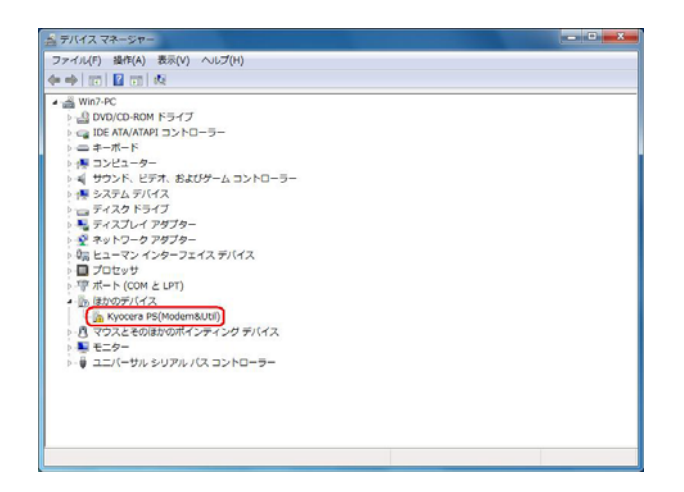

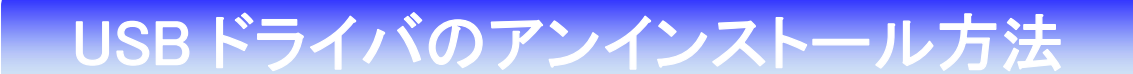

## <Windows 7>

パソコンにより画面イメージは若干異なる場合がありますが操作方法は同じです。 USB ドライバのインストール前に電話機の USB 設定を「モデム&ユーティリティ」 に設定してください。

- 電源を入れた状態のウィルコムの電話機とパソコンを USB ケーブルで接続します。 パソコンの USB ポートには、ウィルコムの電話機以外の機器を接続しないようにして ください。
   ※電話機の画面にマスストレージ利用確認メッセージが表示されましたら、 必ず「いいえ」を選択してください。
- 2. スタートをクリックし、コンピュータを**右クリック**するとメニューが出ます。[プロパ ティ]をクリックしてください。

| メドラ とユーノー     スキャン       Windows FAX とスキャン     スキャン       リモート デスクトップ接続     ネットワーク ドライブの割り当て(N)       拡大鏡     エスクトップに表示(S)       すべてのプログラム     名前の変更(M)                                               |                                         | 開く(O)<br>黎 管理(G)                         |
|----------------------------------------------------------------------------------------------------|-----------------------------------------|------------------------------------------|
| <ul> <li>Windows FAX とスキャン</li> <li>ネットワークドライブの割り当て(N)</li> <li>ネットワークドライブの切断(C)</li> <li>ネットワークドライブの切断(C)</li> <li>デスクトップに表示(S)</li> <li>名前の変更(M)</li> </ul>                                         |                                         | <ul> <li>■ スキャン</li> </ul>               |
| <ul> <li>         並大鏡         <ul> <li>             ずべてのプログラム         </li> </ul> <ul> <li>             ずべてのプログラム         </li> </ul> <ul> <li>             ずべてのプログラム         </li> </ul> </li> </ul> | ☞ Windows FAX とスキャン<br>↓↓ リモート デスクトップ接続 | ネットワーク ドライブの割り当て(N)<br>ネットワーク ドライブの切断(C) |
| すべてのプログラム                                                                                                    | <b>秋</b> 拡大鏡                            | デスクトップに表示(S)<br>名前の変更(M)                 |
| ブロバティ(R)                                                                                                    | すべてのプログラム                               | プロパティ(R)                                 |

3. 画面左のタスクから[デバイス マネージャー]をクリックします。

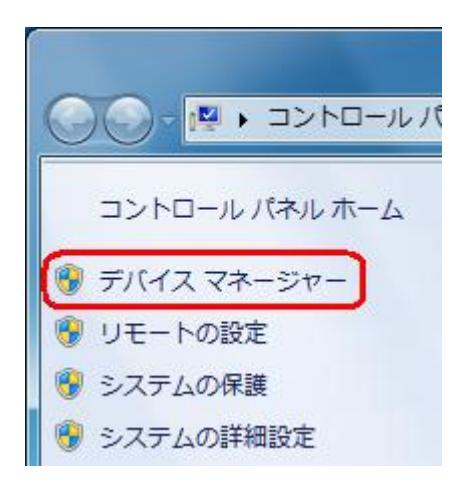

 正常にドライバがインストールされていれば、[ポート (COM とLPT)]、[モデム]、 [ユニバーサル シリアル バス コントローラー]の配下に、それぞれ [Kyocera PS Data Port]、[Kyocera PS Modem Port]、[Kyocera PS USB Control] が 追加されています。

| き テバイス マネージャー                                                                                                    | - D - X |
|----------------------------------------------------------------------------------------------------|---------|
| ファイル(F) 操作(A) 表示(V) ヘルプ(H)                                                                                                    |         |
| (+ +) m   🖬 m   🕸                                                                                                    |         |
| ● 35 ビューマン インターフェイス デバイス<br>● ゴロセッサ<br>● ボルシット<br>● ボルシット (COM と LFT)<br>● ボルシット (COM と LFT)<br>● ボルシット (COM 2)<br>● ボルシット (COM 3)<br>● ボルシット (COM 3)<br>● ボルション (COM 3)<br>● ボルシット (COM 3)<br>● ボルシット (COM 3)<br>● ボルション (COM 3)<br>● ボルション (COM 3)<br>● | ^       |
| <ul> <li>○ 日子二</li> <li>● 日子二</li> <li>● 日子二</li> <li>● 日子二</li> <li>● 日子二</li> <li>● 日子二</li> <li>● 日子二</li> <li>● 日子二</li> <li>● 日子二</li> <li>● 日子二</li> <li>● 日本(R) \$2301C (ICH7 Family) USB Universal Host Controller - 27CA</li> <li>● Intel(R) \$2301C (ICH7 Family) USB Universal Host Controller - 27CA</li> </ul>                                                                                                    |         |
| Inde(K) 22303 (CH/7 Pamily) USB Universal Host Controller - 27/B     Inde(K) 22303 (CH/7 Pamily) USB Universal Host Controller - 27/B     Inte(K) 22303 (CH/7 Pamily) USB Universal Host Controller - 27/9     Inte(K) 22303 (CH/7 Pamily) USB Universal Host Controller - 27/C     Kyocare P5 USB Control     USB Control     USB Control                                                                                                    |         |
|                                                                                                    |         |

5. [Kyocera PS Data Port]を右クリックして削除をクリックすると、下記の画面が表示されますので、[このデバイスのドライバ ソフトウェアを削除する]にチェックを入れて[OK]をクリックします。

| デバイスのアンインストールの確認              |
|-------------------------------|
| Kyocera PS Data Port (COM3)   |
| 警告: システムからこのデバイスを削除しようとしています。 |
| 「▼このデバイスのドライバー ソフトウェアを削除する」   |
|                               |

6. 続けて[Kyocera PS Modem Port] を右クリックして削除をクリックすると、下記の 画面が表示されますので、[このデバイスのドライバ ソフトウェアを削除する]にチェ ックを入れて[OK]をクリックします。

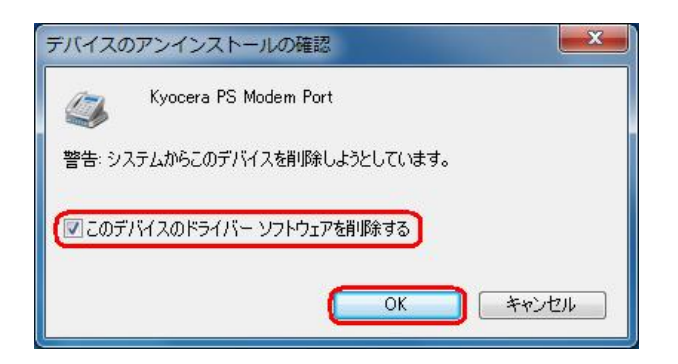

7. 続けて[Kyocera PS USB Control] を右クリックして削除をクリックすると、下記の 画面が表示されますので、[このデバイスのドライバ ソフトウェアを削除する]にチェ ックを入れて[OK]をクリックします。

| デバイスのアンインストールの確認              |
|-------------------------------|
| Kyocera PS USB Control        |
| 警告: システムからこのデバイスを削除しようとしています。 |
| ✓ このデバイスのドライバー ソフトウェアを削除する    |
|                               |

これで USB ドライバのアンインストールは終了です。

# 手動 USB ドライバインストール方法

#### <Windows Vista>

パソコンにより画面イメージは若干異なる場合がありますが操作方法は同じです。

- インストールを開始する前に以下の内容についてご確認ください。
- ・Administrator(管理者)権限のあるユーザーアカウントでログインしてください。
- ・Windows で起動中のアプリケーションを終了してください。
- ・USB ドライバは予めダウンロードして PC の任意の場所(デスクトップ等)に 解凍してください。
- ・USB ドライバのインストール前に電話機の USB 設定を「モデム&ユーティリティ」 に設定してください。
- 電源を入れた状態のウィルコムの電話機をUSBケーブルに接続して、さらにパソコン に接続します。パソコンのUSBポートには、ウィルコムの電話機以外の機器を接続し ないようにしてください。
   ※電話機の画面にマスストレージ利用確認メッセージが表示されましたら、 必ず「いいえ」を選択してください。
- しばらくするとインストール画面が表示されます。
   [ドライバ ソフトウェアを検索してインストールします(推奨)]をクリックします。

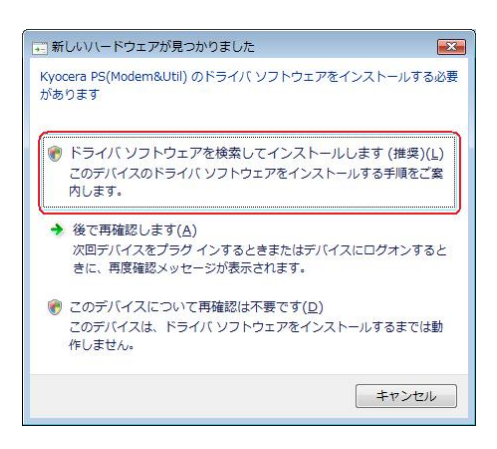

3. ユーザー アカウント制御画面が表示されましたら、[続行]をクリックします。 ※パソコンの設定によっては表示されない場合もあります。

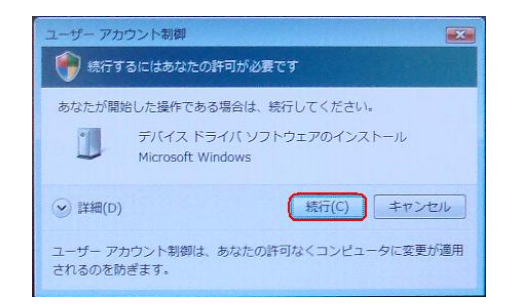

4. 下記画面が表示された場合は、[オンラインで検索しません]をクリックします。

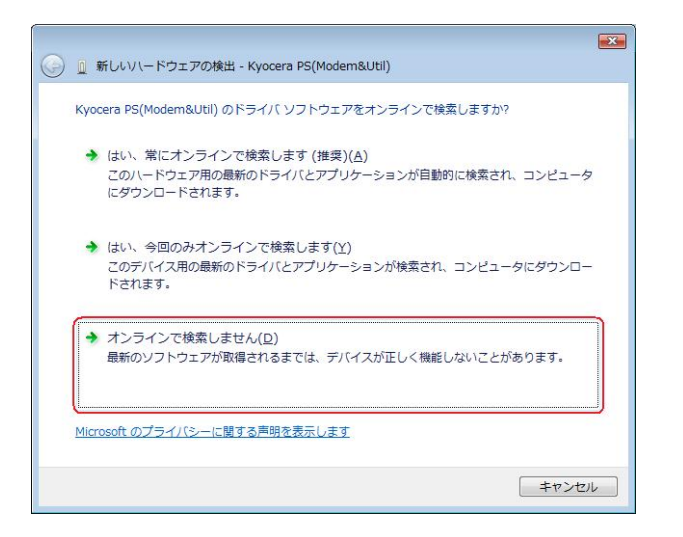

5. [ディスクはありません。他の方法を試します。]をクリックします。

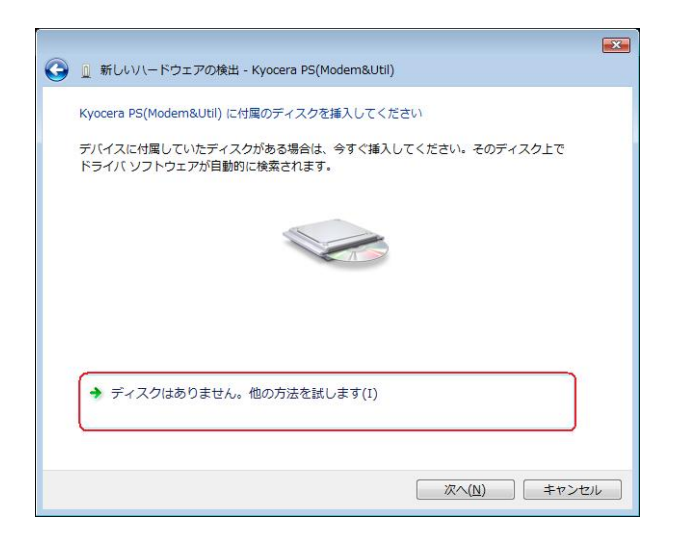

6. [コンピュータを参照してドライバ ソフトウェアを検索します(上級)]をクリックします。

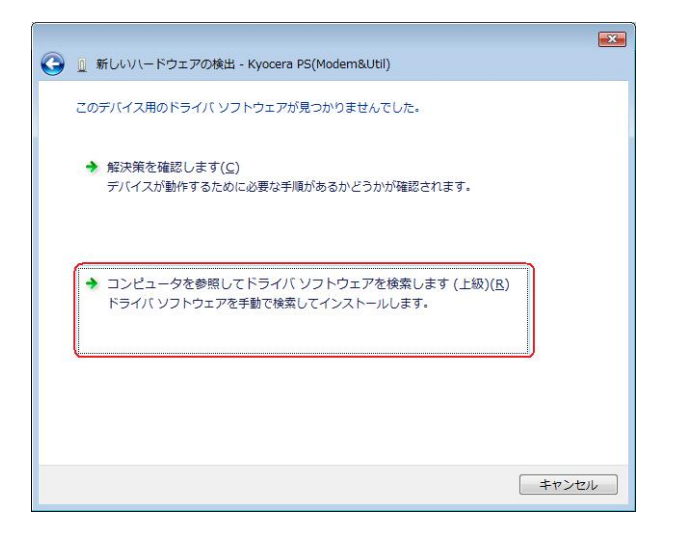

7. [参照]をクリックします。

| 🚱 🗕 新しいハードウェアの検出 - Kyocera PS(Modem&Util) |                            |
|-------------------------------------------|----------------------------|
| コンピュータ上のドライバ ソフトウェアを参照します。                |                            |
| 次の場所でドライバ ソフトウェアを検索します:                   |                            |
| C:¥Users¥kc¥Desktop¥xxx_driver  ・         | <sup>步照</sup> ( <u>R</u> ) |
|                                           |                            |
|                                           |                            |
|                                           |                            |
|                                           |                            |
|                                           |                            |
| 1)/次                                      | <u>1)</u> キャンセル            |

8. USB ドライバを解凍したフォルダを指定し、[OK]をクリックします。

| 📃 デスクトップ   |   |  |  |
|------------|---|--|--|
| þ 📑 kc     |   |  |  |
| 🛛 🍌 パブリック  |   |  |  |
| ▶ 🜉 コンピュータ | , |  |  |
| ▶ 🔮 ネットワーク | 7 |  |  |
|            |   |  |  |
|            |   |  |  |
|            |   |  |  |

9. USB ドライバを解凍したフォルダが指定されていることを確認し、[次へ]をクリック します。

|                                              | ×                |
|----------------------------------------------|------------------|
| 🗿 🧕 新しいハードウェアの検出 - Kyocera PS(Modem&Util)    |                  |
| コンピュータ上のドライバ ソフトウェアを参照します。                   |                  |
| 次の場所でドライバ ソフトウェアを検索します:                      |                  |
| C:¥Users¥kc¥Desktop¥ <mark>xxx_driver</mark> | ▼ 参照( <u>R</u> ) |
| ☑ サブフォルダも検索する(1)                             |                  |
|                                              |                  |
|                                              |                  |
|                                              |                  |
|                                              |                  |
|                                              |                  |
|                                              | 次へ(N) キャンセル      |

10. Windows セキュリティ画面が表示されましたら、「このドライバ ソフトウェア をインストールします」をクリックするか、または「<sup>"</sup>kyocera Corporation<sup>"</sup>からの ソフトウェアを常に信頼する」にチェックを入れ、「インストール」をクリックします。 ※パソコンの設定によっては表示されない場合もあります。

| ) KƏ | イバー ソフトウェアの発行元を検証できません                                                                                                    |
|------|----------------------------------------------------------------------------------------------------|
| •    | このドライバー ソフトウェアをインストールしない( <u>N</u> )<br>お使いのデバイス用の、更新されたドライバー ソフトウェアが存在する/<br>どうか製造元の Web サイトで確認してください。                                                    |
| •    | このドライバー ソフトウェアをインストールします(1)<br>製造元の Web サイトまたはディスクから取得したドライバー ソフトウェ<br>アのみインストールしてくたさい。その他のソースから取得した署名のな<br>ソフトウェアは、コンピューターに危害を及ぼしたり、情報を盗んだりす<br>可能性があります。 |

| Windows セキュリティ                                           |                |              |
|----------------------------------------------------------|----------------|--------------|
| このデバイス ソフトウェアをインストールしますか?                                |                |              |
| 名称 Nyocera モデム<br>酸石元 Nyocera Corporation                |                | 1            |
| Kyocera Corporation <sup>*</sup> からのソフトウェアを第<br>に包括する(A) | インストール(1)      | インストールしない(N) |
| ④ 信頼する発行元からのドライバー ソフトウェアのみをインス<br>ソフトウェアを利用する方法          | ストールしてください。安全に | CAR-ATESTICA |

11. しばらくするとインストール完了画面が表示されます。 [閉じる]をクリックします。

| 🌍 🚊 新しいハードウェアの検出 - Kyocera PS USB Control |        |
|-------------------------------------------|--------|
| このデバイス用のソフトウェアは正常にインストールされました。            |        |
| このデバイスのドライバ ソフトウェアのインストールを終了しました:         |        |
| Kyocera PS USB Control                    |        |
|                                           |        |
|                                           |        |
|                                           |        |
|                                           |        |
|                                           | 閉じる(C) |

12. 続けて[Kyocera PS Modem Port]をインストールします。 下記画面が表示された場合は、[オンラインで検索しません]をクリックします。

|                                                                                         | × |
|-----------------------------------------------------------------------------------------|---|
| 🧕 新しいハードウェアの検出 - Kyocera PS Modem Port                                                  |   |
| Kyocera PS Modem Port のドライバ ソフトウェアをオンラインで検索しますか?                                        |   |
| ◆ はい、常にオンラインで検索します(推奨)(A)<br>このハードウェア用の最新のドライバとアプリケーションが自動的に検索され、コンピュータ<br>にダウンロードされます。 |   |
| ◆ はい、今回のみオンラインで検索します(Y)<br>このデバイス用の最新のドライバとアプリケーションが検索され、コンピュータにダウンロー<br>ドされます。         |   |
| オンラインで検索しません(D)<br>最新のソフトウェアが取得されるまでは、デバイスが正しく機能しないことがあります。                             |   |
| Microsoftのプライバシーに関する声明を表示します                                                            |   |
| キャンセル                                                                                   |   |

13. [ディスクはありません。他の方法を試します。]をクリックします。

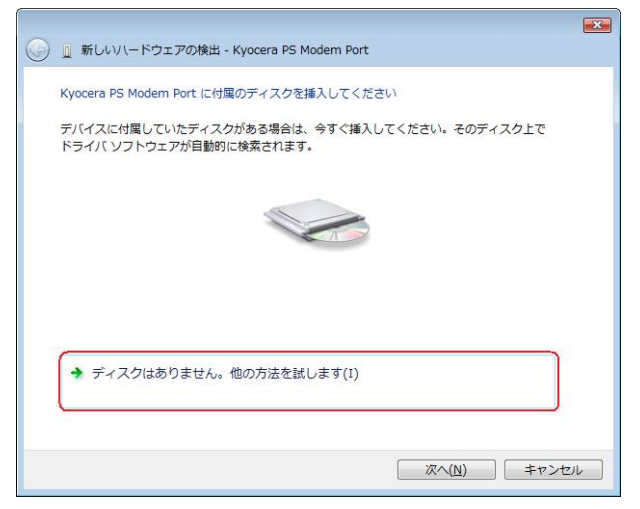

14. [コンピュータを参照してドライバ ソフトウェアを検索します(上級)]をクリックします。

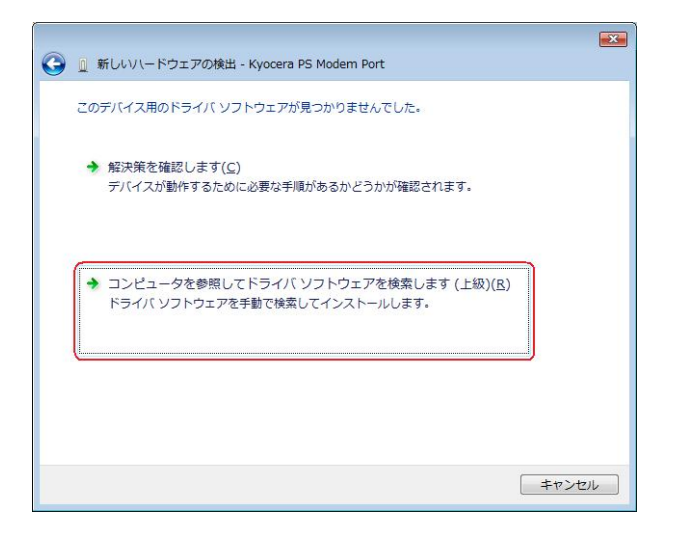

15. [参照]をクリックします。

|                                          | <b></b> |
|------------------------------------------|---------|
| 🚱 📱 新しいハードウェアの検出 - Kyocera PS Modem Port |         |
| コンピュータ上のドライバ ソフトウェアを参照します。               |         |
| 次の場所でドライバ ソフトウェアを検索します:                  | -       |
| C:¥Users¥kc¥Desktop¥kcx_driver ▼ 参照(图)   |         |
| ☑ サブフォルダも検索する(1)                         | _       |
| 灰へ(N)                                    | キャンセル   |

16. USB ドライバを解凍したフォルダを指定し、[OK]をクリックします。

| 📃 デスクトップ   |  |  |
|------------|--|--|
| ⊳ 🔤 kc     |  |  |
|            |  |  |
|            |  |  |
| xxx driver |  |  |
| <u> </u>   |  |  |
|            |  |  |
|            |  |  |

17. USB ドライバを解凍したフォルダが指定されていることを確認し、[次へ]をクリックします。

|     |                                                               | × |
|-----|---------------------------------------------------------------|---|
| 9 [ | 』 新しいハードウェアの検出 - Kyocera PS Modem Port                        |   |
| =   | コンピュータ上のドライバ ソフトウェアを参照します。                                    |   |
| 77  | Rの場所でドライバ ソフトウェアを検索します:                                       |   |
| C   | C:¥Users¥kc¥Desktop¥ <mark>xxx_driver</mark> ▼ 参照( <u>R</u> ) |   |
|     |                                                               |   |
|     |                                                               |   |
|     | (派へ(N)) キャンセル                                                 |   |

18. Windows セキュリティ画面が表示されましたら、「このドライバ ソフトウェア をインストールします]をクリックするか、または「<sup>*i*</sup>kyocera Corporation<sup>*i*</sup>からの ソフトウェアを常に信頼する] にチェックを入れ、[インストール]をクリックします。 ※パソコンの設定によっては表示されない場合もあります。

| 😵 Win     | idows セキュリティ                                                                                                    |
|-----------|----------------------------------------------------------------------------------------------------|
| $\otimes$ | ドライバー ソフトウェアの発行元を検証できません                                                                                                    |
|           | → このドライバー ソフトウェアをインストールしない(N)<br>お使いのデバイス用の、更新されたドライバー ソフトウェアが存在するか<br>どうか製造売の Web サイトで確認してください。                                                             |
|           | このドライバー ソフトウェアをインストールします(1)<br>製造元の Web サイトまたはディスクから取得したドライバー ソフトウェ<br>アのみインストールしてください。その他のソースから取得した署名のない<br>ソフトウェアは、コンピューターに危害を及ぼしたり、情報を盗んだりする<br>可能性があります。 |
| ا 🕑       | <u>(</u><br>洋細の表示( <u>D</u> )                                                                                                    |

| Windows 1242UF #                                |                 | ×.            |
|-------------------------------------------------|-----------------|---------------|
| このデバイス ソフトウェアをインストールしますか?                       |                 |               |
| 名称 kyocera モデム<br>発行元 Kyocera Corporation       |                 |               |
| "Kyocera Corporation" からのソフトウェアを第<br>に信頼する(点)   | インストール(1)       | インストールしない(N)  |
| ④ 信頼する発行元からのドライバー ソフトウェアのみをインス<br>ソフトウェアを判断する方法 | ストールしてくださいい 支金に | CAR-AZEEF/KKZ |

19. しばらくするとインストール完了画面が表示されます。 [閉じる]をクリックします。

| このデバイス用のソフトウェアは正常にインストールされました。<br>このデバイスのドライバ ソフトウェアのインストールを終了しました: |
|---------------------------------------------------------------------|
| このデバイスのドライバ ソフトウェアのインストールを終了しました:                                   |
|                                                                     |
| Kyocera PS Modern Port                                              |
|                                                                     |
|                                                                     |
|                                                                     |
|                                                                     |
|                                                                     |

20. 続けて[Kyocera PS Data Port]をインストールします。 下記画面が表示された場合は、[オンラインで検索しません]をクリックします。

| 🗿 🚊 新しいハードウェアの検出 - Kyocera PS Data Port                                                 |
|-----------------------------------------------------------------------------------------|
| Kyocera PS Data Port のドライバ ソフトウェアをオンラインで検索しますか?                                         |
| → はい、常にオンラインで検索します(推奨)(Δ)<br>このハードウェア用の最新のドライバとアプリケーションが自動的に検索され、コンピュータ<br>にダウンロードされます。 |
| ◆ はい、今回のみオンラインで検索します(Y)<br>このデバイス用の最新のドライバとアプリケーションが検索され、コンピュータにダウンロー<br>ドされます。         |
| → オンラインで検索しません(D)<br>最新のソフトウェアが取得されるまでは、デバイスが正しく機能しないことがあります。                           |
| Microsoft のプライバシーに関する声明を表示します                                                           |
| キャンセル                                                                                   |

21. [ディスクはありません。他の方法を試します。]をクリックします。

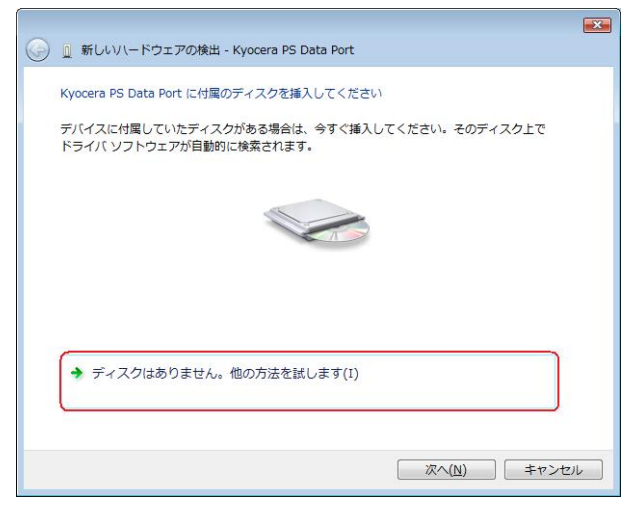

22. [コンピュータを参照してドライバ ソフトウェアを検索します(上級)]をクリックします。

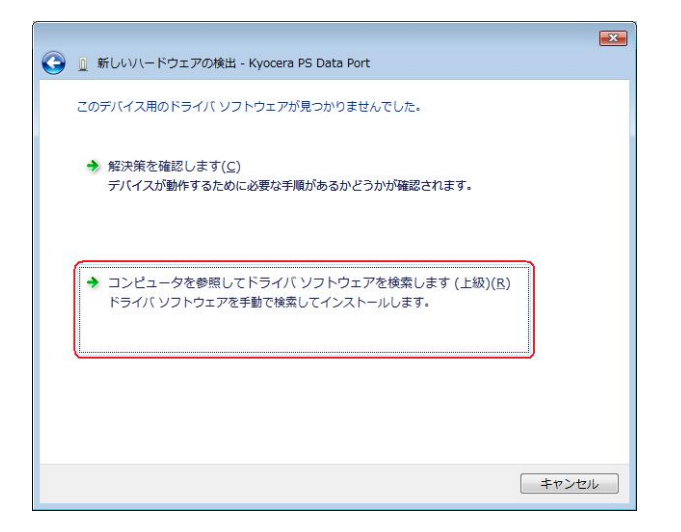

23. [参照]をクリックします。

|                                         | <b>•</b>              |
|-----------------------------------------|-----------------------|
| 🤰 🚊 新しいハードウェアの検出 - Kyocera PS Data Port |                       |
| コンピュータ上のドライバ ソフトウェアを参照します。              |                       |
| 次の場所でドライバ ソフトウェアを検索します:                 |                       |
| C:¥Users¥kc¥Desktop¥xxx_driver          | ▼ ● 参照( <u>R</u> )    |
| ☑ サブフォルダも検索する(I)                        |                       |
|                                         |                       |
|                                         |                       |
|                                         |                       |
|                                         |                       |
|                                         |                       |
|                                         |                       |
|                                         |                       |
|                                         | 77 A (N) + tra> trail |
|                                         |                       |

24. USB ドライバを解凍したフォルダを指定し、[OK]をクリックします。

|             |          | c.antence |         |       |
|-------------|----------|-----------|---------|-------|
| デスクトップ      |          |           |         |       |
| KC          |          |           |         |       |
|             | -        |           |         |       |
|             | 7        |           |         |       |
| vyy driver  | í        |           |         |       |
|             |          |           |         |       |
|             |          |           |         |       |
|             |          |           |         |       |
| L           |          |           |         |       |
| サブラナルガを表示する | には. フォルタ | の横の記号     | をクリックして | ください。 |

25. USB ドライバを解凍したフォルダが指定されていることを確認し、[次へ]をクリックします。

|   |                                                             | ×  |
|---|-------------------------------------------------------------|----|
| 9 | 』 新しい\−ドウェアの検出 - Kyocera PS Data Port                       |    |
|   | コンピュータ上のドライバ ソフトウェアを参照します。                                  |    |
|   | 次の場所でドライバ ソフトウェアを検索します:                                     |    |
|   | C:¥Users¥kc¥Desktop¥ <mark>xxx_driver</mark> ●照( <u>R</u> ) |    |
|   | 図サプフォルダも検索する(I)                                             |    |
|   |                                                             |    |
|   |                                                             |    |
|   | (水へ(N)) キャンセ                                                | 16 |

26. Windows セキュリティ画面が表示されましたら、[このドライバ ソフトウェア をインストールします]をクリックするか、または ["kyocera Corporation"からの ソフトウェアを常に信頼する] にチェックを入れ、[インストール]をクリックします。 ※パソコンの設定によっては表示されない場合もあります。

| 8 | ドライバー ソフトウェアの発行元を検証できません                                                                                                    |
|---|----------------------------------------------------------------------------------------------------|
|   | ◆ このドライバー ソフトウェアをインストールしない(№)<br>お使いのデバイス用の、更新されたドライバー ソフトウェアが存在するか<br>どうか製造元の Web サイトで確認してください。                                                            |
|   | このドライバーソフトウェアをインストールします(I)<br>製造元の Web サイトまたはディスクから取得したドライバー ソフトウェ<br>アのみインストールしてください、その他のソースから取得した事名のない<br>ソフトウェアは、コンピューターに危害を及ぼしたり、情報を盗んだりする<br>可能性があります。 |

| <ul> <li>Windows セキュリティ</li> </ul>                       |                |               |
|----------------------------------------------------------|----------------|---------------|
| このデバイス ソフトウェアをインストールしますか?                                |                |               |
| 名称 kyncera モデム<br>発行元 Kyncera Corporation                |                |               |
| Kyooera Corporation <sup>*</sup> からのソフトウェアを第<br>に信頼する(△) | インストール(1)      | インストールしない(N)  |
| 健康する発行元からのドライバー ソフトウェアのみをイン:<br>ソフトウェアを利用する方法            | ストールしてください。交主に | (221-42887/HZ |

19. しばらくするとインストール完了画面が表示されます。 [閉じる]をクリックします。

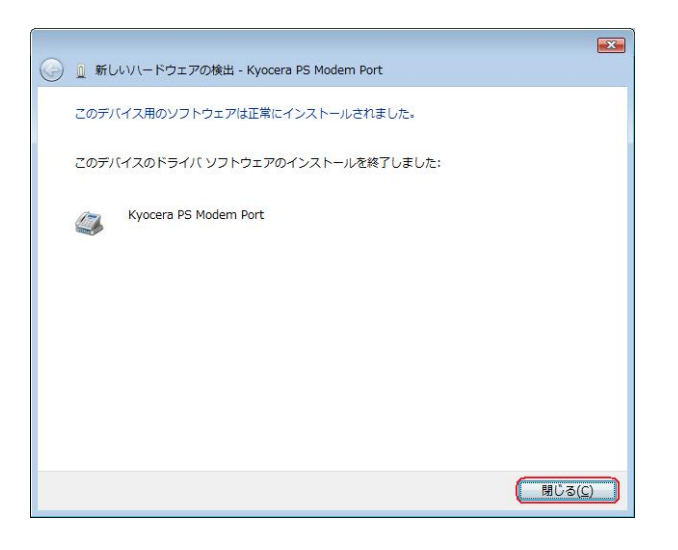

# 以上で手動USBドライバのインストール作業は終了です。

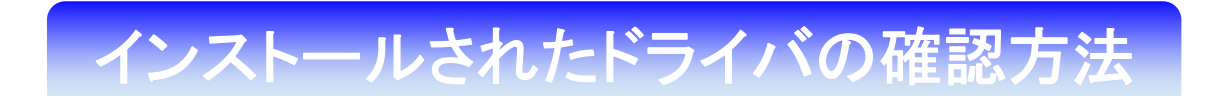

<Windows Vista>

パソコンにより画面イメージは若干異なる場合がありますが操作方法は同じです。

- 電源を入れた状態のウィルコムの電話機をUSBケーブルに接続して、さらにパソコン に接続してください。パソコンのUSBポートには、ウィルコムの電話機以外の機器を 接続しないようにしてください。
   ※電話機の画面にマスストレージ利用確認メッセージが表示されましたら、 必ず「いいえ」を選択してください。
- 2. スタートをクリックし、コンピュータを**右クリック**するとメニューが出ます。[プロパ ティ]をクリックしてください。

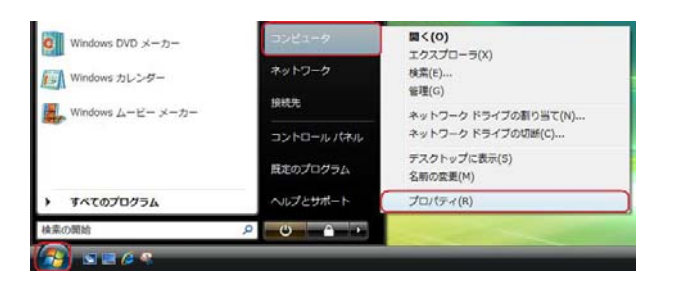

3. 画面左のタスクから[デバイスマネージャ]をクリックします。

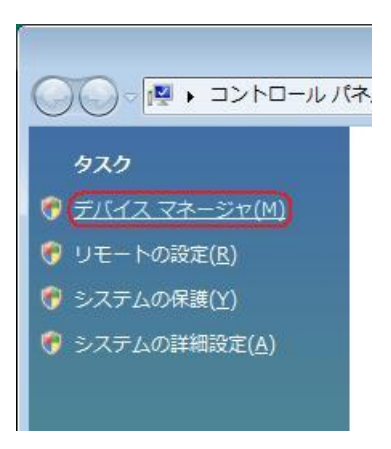

4. ユーザー アカウント制御画面が表示されましたら、[続行]をクリックします。 ※パソコンの設定によっては表示されない場合もあります。

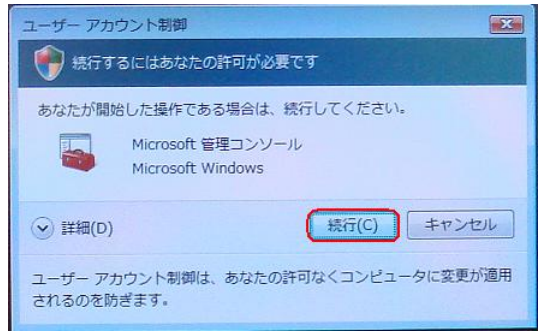

5. 正常にドライバがインストールされていれば、[ポート (COM と LPT)]、[モデム]、 [ユニバーサル シリアル バス コントローラ]の配下に、それぞれ [Kyocera PS DataPort]、[Kyocera PS Modem Port]、[Kyocera PS USB Control] が追加 されます。

| デバイス マネージャ                                                |  |
|-----------------------------------------------------------|--|
| ファイル(E) 操作(A) 表示(Y) ヘルプ(出)                                |  |
| • 🔶 🔟 📓 🔟 🛤                                               |  |
| 由 🛃 フロッピー ディスク ドライブ                                       |  |
| ⊕ 🚚 フロッピー ドライブ コントローラ                                     |  |
| □ 型 ポート (COM と LPT)                                       |  |
| - ⑲ ECP プリンタ ポート (LPT1)                                   |  |
| (P Kyocera PS Data Port (COM4)                            |  |
| - 守 通信ボート (COM1)                                          |  |
| 「                                                         |  |
| ⊕ 動 ほかのデバイス                                               |  |
| ■ 通 マウスとそのほかのポインティング デバイス                                 |  |
| 0 🖾 T74                                                   |  |
| Kyocera PS Modern Port                                    |  |
| * E E                                                     |  |
| ◎ ● ユニバーサル シリアル バス コントローラ                                 |  |
| - JINTEL (R) 82801GB USB Universal Host Controller - 27C8 |  |
| <ul> <li>         —</li></ul>                             |  |
| -  Intel(R) 82801GB USB Universal Host Controller - 27CA  |  |
| - Intel(R) 82801GB USB2 Enhanced Host Controller - 27CC   |  |
| - ( Kyocera PS USB Control                                |  |
| - USB ルートハブ                                               |  |
| ー i USB ルートハブ                                             |  |
| ー 🔋 USB ルート ハブ                                            |  |
| □ USB ルートハブ                                               |  |
| ● ◆ 記憶域コントローラ                                             |  |

以下のように、[ほかのデバイス]に[Kyocera PS(Modem)]が表示されている場合は、 正しくドライバがインストールされていません。

正常にドライバがインストールされなかった場合の復旧方法をご確認ください。

|                                                                                                    | ファイル(E) 操作(A) 表示(X) ヘルプ(H) |
|----------------------------------------------------------------------------------------------------|----------------------------|
| ● コンピュータ       ● □ D0K ATAATAPI コントローラ       ● □ D0K ATAATAPI コントローラ       ● □ D0K ATAATAPI コントローラ       ● □ D0K ATAATAPI コントローラ       ● □ D0K ATAATAPI コントローラ       ● □ D0K ATAATAPI コントローラ       ● □ D0K ATAATAPI コントローラ       ● □ D0K D0K P5471       ● □ D0K D0K P5473       ● □ D0K D0K P5473       ● □ D0K D0K P5473       ● □ D0K D0K P5473       ● □ D0K D0K P5473       ● □ D0K D0K P5473       ● □ D0K P5474       ● □ D0K P5474 | • 🔶 📧 📓 🖬                  |
| <ul> <li>マルチメディア オーラントローラ</li> <li>● 2 マクスとそのほかのポインティング デバイス</li> <li>● 3 モニタ</li> <li>● 3 ニニパーサル シリアルパス コントローラ</li> <li>● 4 ニニパーサル シリアルパス コントローラ</li> <li>● 2 ピーダ</li> </ul>                                                                                                    |                            |
| 三小 記事者コントローラ                                                                                                    |                            |
|                                                                                                    | ⊕ ◆ 20043>>>0-5            |

# 正常にドライバがインストールされな かった場合の復旧方法

# <Windows Vista>

パソコンにより画面イメージは若干異なる場合がありますが操作方法は同じです。

 電源を入れた状態のウィルコムの電話機とパソコンを USB ケーブルで接続します。 パソコンの USB ポートには、ウィルコムの電話機以外の機器を接続しないようにして ください。 ※電話機の画面にマスストレージ利用確認メッセージが表示されましたら、

必ず「いいえ」を選択してください。

2. スタートをクリックし、コンピュータを**右クリック**するとメニューが出ます。[プロパ ティ]をクリックしてください。

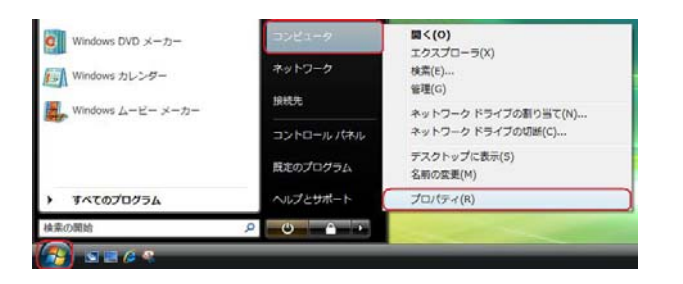

3. 画面左のタスクから[デバイスマネージャ]をクリックします。

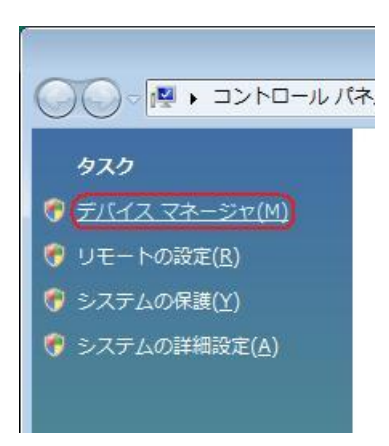

4. ユーザー アカウント制御画面が表示されましたら、[続行]をクリックします。 ※パソコンの設定によっては表示されない場合もあります。

| ユーザー アカウント制御                          | この許可が必要です                             |
|---------------------------------------|---------------------------------------|
| あなたが開始した操作で<br>Microsoft<br>Microsoft | ある場合は、続行してください。<br>管理コンソール<br>Windows |
| <ul> <li>✓ 詳細(D)</li> </ul>           | 続行(C) キャンセル                           |
| ユーザー アカウント制御<br>されるのを防ぎます。            | は、あなたの許可なくコンピュータに変更が適用                |

5. ドライバのインストールに失敗している場合は、[ほかのデバイス]に[Kyocera PS (Modem&Util)]もしくは[Modem driver for Kyocera PS]、[Kyocera PS(Modem)]が追加されています。

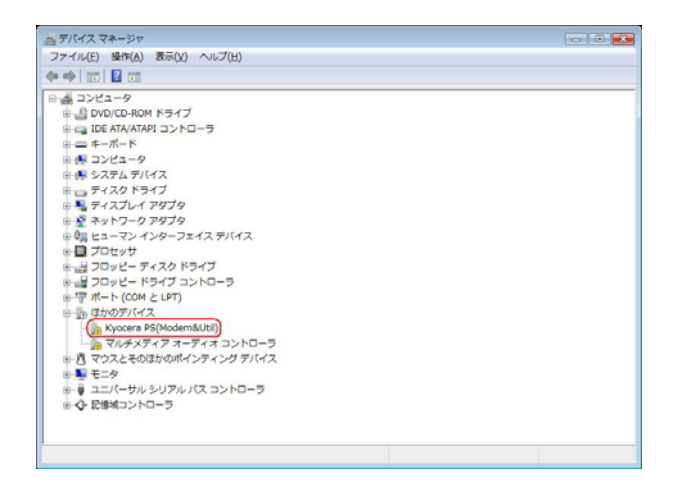

[Kyocera PS (Modem&Util)]もしくは[Modem driver for Kyocera PS]、[Kyocera PS(Modem)]を右クリックして削除をクリックすると、下記の画面が表示されますので、[OK]をクリックします。

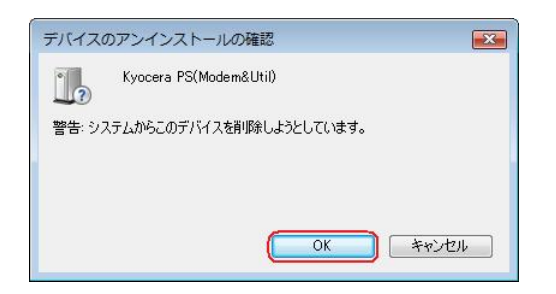

7. 削除後は、Windows Vista での手動 USB ドライバインストール方法の手順に 従って、インストールを行います。 USBドライバのアンインストール方法

#### <Windows Vista>

パソコンにより画面イメージは若干異なる場合がありますが操作方法は同じです。

- 電源を入れた状態のウィルコムの電話機とパソコンを USB ケーブルで接続します。 パソコンの USB ポートには、ウィルコムの電話機以外の機器を接続しないようにして ください。
   ※電話機の画面にマスストレージ利用確認メッセージが表示されましたら、 必ず「いいえ」を選択してください。
- 2. スタートをクリックし、コンピュータを**右クリック**するとメニューが出ます。[プロパ ティ]をクリックしてください。

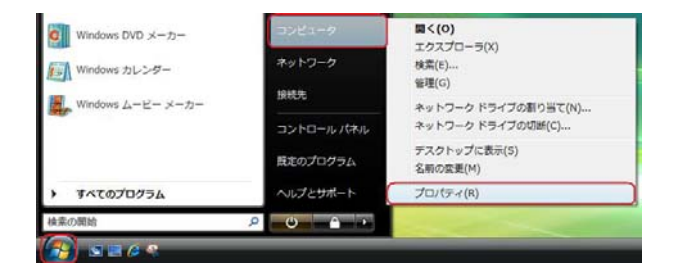

3. 画面左のタスクから[デバイスマネージャ]をクリックします。

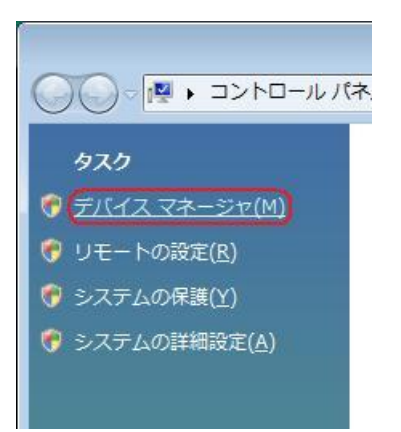

4. ユーザー アカウント制御画面が表示されましたら、[続行]をクリックします。 ※パソコンの設定によっては表示されない場合もあります。

| ユーザー アカウント制御                                          |                         |
|-------------------------------------------------------|-------------------------|
| ・ 続行するにはあなたの許可が                                       | 必要です                    |
| あなたが開始した操作である場合<br>Microsoft 管理コン<br>Microsoft Window | は、続行してください。<br>ソール<br>s |
| <ul> <li></li></ul>                                   | 続行(C) キャンセル             |
| ユーザー アカウント制御は、あな)<br>されるのを防ぎます。                       | たの許可なくコンピュータに変更が適用      |

5. 正常にドライバがインストールされていれば、[ポート (COM と LPT)]、[モデム]、 [ユニバーサル シリアル バス コントローラ]の配下に、それぞれ[Kyocera PS Data Port]、[Kyocera PS Modem Port]、[Kyocera PS USB Control] が追加されて います。

| ミデバイス マネージャ                                                               |  |
|---------------------------------------------------------------------------|--|
| ファイル(E) 操作(A) 表示(V) ヘルプ(出)                                                |  |
| ••• [m] 2 m   4                                                           |  |
| ⊕ 🛃 フロッピー ディスク ドライブ                                                       |  |
| ⇒ ↓量 フロッピー ドライブ コントローラ                                                    |  |
| □ 型 ポート (COM と LPT)                                                       |  |
| 一世 ECP プリンタ ポート (LPT1)                                                    |  |
| (P Kyocera PS Data Port (COM4)                                            |  |
| · 管 通信ボート (COM1)                                                          |  |
| 「                                                                         |  |
| ⊕                                                                         |  |
| □-0 マウスとそのほかのポインティング デバイス                                                 |  |
| 0 🖾 EFA                                                                   |  |
| Kyocera PS Modern Port                                                    |  |
| 8 N T T                                                                   |  |
| ◎-● ユニバーサル シリアル バス コントローラ                                                 |  |
| <ul> <li></li></ul>                                                       |  |
| <ul> <li>Intel(R) 82801GB USB Universal Host Controller - 27C9</li> </ul> |  |
| <ul> <li>Intel(R) 82801GB USB Universal Host Controller - 27CA</li> </ul> |  |
| Intel(R) 82801GB USB2 Enhanced Host Controller - 27CC                     |  |
| Kyocera PS USB Control                                                    |  |
|                                                                           |  |
|                                                                           |  |
|                                                                           |  |
|                                                                           |  |

6. [Kyocera PS Data Port]を右クリックして削除をクリックすると、下記の画面が表示されますので、[このデバイスのドライバ ソフトウェアを削除する]にチェックを入れて[OK]をクリックします。

| デバイスのアンインストールの確認              |
|-------------------------------|
| Kyocera PS Data Port (COM4)   |
| 警告: システムからこのデバイスを削除しようとしています。 |
|                               |
|                               |

7. 続けて[Kyocera PS Modem Port] を右クリックして削除をクリックすると、下記の 画面が表示されますので、[このデバイスのドライバ ソフトウェアを削除する]にチェ ックを入れて[OK]をクリックします。

| デバイスのアンインストールの確認              | <b>•</b> |
|-------------------------------|----------|
| Kyocera PS Modem Port         |          |
| 警告: システムからこのデバイスを削除しようとしています。 |          |
| 【▼このデバイスのドライバ ソフトウェアを削除する】    |          |
|                               | - here   |
| UK Fr                         | 2011     |

8. 続けて[Kyocera PS USB Control] を右クリックして削除をクリックすると、下記の 画面が表示されますので、[このデバイスのドライバ ソフトウェアを削除する]にチェ ックを入れて[OK]をクリックします。

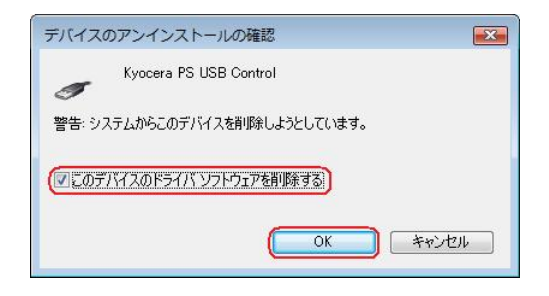

これで USB ドライバのアンインストールは終了です。

# 手動 USB ドライバインストール方法

## <Windows XP>

パソコンにより画面イメージは若干異なる場合がありますが操作方法は同じです。

- インストールを開始する前に以下の内容についてご確認ください。
- ・USB ドライバを予めダウンロードし、PC の任意の場所(デスクトップ等)に 解凍してください。
- ・USB ドライバのインストール前に電話機の USB 設定を「モデム&ユーティリティ」 に設定してください。
- 電源を入れた状態のウィルコムの電話機とパソコンを USB ケーブルで接続します。 パソコンの USB ポートには、ウィルコムの電話機以外の機器を接続しないようにして ください。
   ※電話機の画面にマスストレージ利用確認メッセージが表示されましたら、

※電話機の画面にマスストレージ利用確認メッセージが表示されましたら、 必ず「いいえ」を選択してください。

しばらくするとインストール画面が表示されます。
 [いいえ、今回は接続しません]にチェックして[次へ]をクリックします。
 (SP2 を適用されていない場合は、この画面は表示されません。)

| 新しいハードウェアの検出ウィザード |                                                                                                    |
|-------------------|----------------------------------------------------------------------------------------------------|
|                   | 新しいハードウェアの検索ウィザードの開始                                                                                                    |
|                   | お使いのコンピュータ、ハードウェアのインストール CD または Windows<br>Llodate の Web サイトを検索して (ユーザーの下解のもとに) 現在のソフトウ<br>コアおよび更新されたシフトウェアを検索します。<br>ブライバシー ホリシーを表示します。 |
|                   | ソフトウェア検索のため、Windows Update に接続しますか?                                                                                                    |
| And               | ○はい、今回のみ接続します(ソ)                                                                                                    |
|                   | ● 「北いえ、今回は接続しません(T)                                                                                                    |
|                   | 続行するには、〔次へ〕 をクリックしてください。                                                                                                    |
|                   | < 戻る(B) (次へ(M)>) キャンセル                                                                                                    |

3. [一覧または特定の場所からインストールする(詳細)]をチェックし、[次へ]を クリックします。

| 新しいハードウェアの検出ウィザ  | - <b>k</b>                                                        |
|------------------|-------------------------------------------------------------------|
|                  | このウィザードでは、次のハードウェアに必要なソフトウェアをインストールします:<br>Kyocera PS USB Control |
| 7 3              | ジン スクがある場合は、挿入してください。                                             |
|                  | インストール方法を選んでください。                                                 |
| Station - States | ○ ソフトウェアを自動的にインストールする (推奨)①                                       |
|                  | ●一覧または特定の場所からインストールする (詳細)(S)                                     |
| and the second   | 続行するには、「次へ」をクリックしてください。                                           |
|                  | 〈戻る個) 次へ個> キャンセル                                                  |

4. [次の場所を含める] をチェックし[参照]をクリックします。

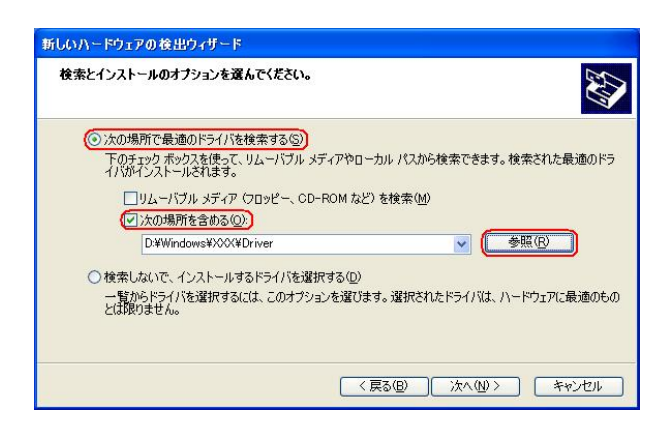

5. USB ドライバを解凍したフォルダを指定し、[OK]をクリックします。

| フォルダの参照                                                                                                    |  |
|----------------------------------------------------------------------------------------------------|--|
| ハードウェアのドライバを含むフォルダを選んでください。                                                                                                    |  |
| <ul> <li>ぼ デスクトップ</li> <li>※ (⇒ マイ ドキュメント</li> <li>※ ? マイ コンピュータ</li> <li>※ ? マイ コンピュータ</li> <li>※ ? マイ ネットワーク</li> <li>ご Driver</li> </ul> |  |
| サブ フォルダを表示するには、プラス (+) サインをクリックしてください。<br>OK キャンセル                                                                                          |  |

 6. 解凍後のフォルダになっているか確認し、[次へ]をクリックします。 クリック後、ドライバの検索が始まります。しばらくお待ちください。 ※ドライバのインストールに対する注意が表示される場合がありますが、その場合 は[続行]をクリックしてください。

| 検索とインストールのオプションを選んでください。                                                                         |
|--------------------------------------------------------------------------------------------------|
| ● 次の場所で最適のドライバを検索する(S)                                                                           |
| 下のチェック ボックスを使って、リムーバブル メディアやローカル パスから検索できます。検索された最適のドラ<br>イバがインストールされます。                         |
| □リムーバブル メディア (フロッピー、CD-ROM など) を検索(M)                                                            |
| ✓ )次の場所を含める(Q):                                                                                  |
| D.¥Windows¥XXX¥Driver 参照(R)                                                                      |
| ○検索しないで、インストールするドライバを選択する(D)<br>一覧からドライバを選択するには、このオブションを選びます。選択されたドライバは、ハードウェアに最適のもの<br>とは限りません。 |
| (戻る(12)) (ホヘ(14)) キャンセル                                                                          |

7. [完了]をクリックします。

| 新しいハードウェアの検出ウィザ                                                                                                    | - <b>p</b>                          |
|----------------------------------------------------------------------------------------------------|-------------------------------------|
|                                                                                                    | 新しいハードウェアの検索ウィザードの完了                |
|                                                                                                    | 次のハードウェアのソフトウェアのインストールが完了しました。      |
|                                                                                                    | Kyocera PS USB Control              |
| The second second                                                                                                    | (                                   |
|                                                                                                    |                                     |
|                                                                                                    |                                     |
| a statement of the                                                                                                    |                                     |
| State of the local division of the local division of the local div | 「今 フリ たわいいわせる いわっぱー いた日日 ・キマー       |
| and the second second                                                                                                    | DE 11 82030 9 90C/M 0 TH 8940 8 9 9 |
|                                                                                                    | (戻る(B) (完了) キャンセル                   |

8. 続けて[Kyocera PS Modem Port]をインストールします。 [いいえ、今回は接続しません]にチェックして[次へ]をクリックします。 (SP2 を適用されていない場合は、この画面は表示されません。)

| 新しいハードウェアの検出ウィザ | 4-                                                                                                    |
|-----------------|----------------------------------------------------------------------------------------------------|
|                 | 新しいハードウェアの検索ウィザードの開始                                                                                                    |
|                 | お使いのコンピュータ、ハードウェアのインストール CD または Windows<br>Update の Web サイトを検索して (ユーザーの丁條のもどに) 現在のソフトウ<br>エアおよび見解されたンフトウェアを検索します。<br>プライバシー ポリシーを表示します。 |
|                 | ソフトウェア検索のため、Windows Update に接続しますか?                                                                                                    |
|                 | ○はい、今回のみ接続します(公<br>○はい、今回のみ接続します(公<br>○私いえ、今回は接続しません①)                                                                                  |
|                 | 続行するには、D太へ」をクリックしてください。                                                                                                    |
|                 | 〈 戻る(四) (次へ(型)) キャンセル                                                                                                    |

9. [一覧または特定の場所からインストールする(詳細)]をチェックし、[次へ]を クリックします。

| 新しいハードウェアの検出ウィザ | - <b>k</b>                                                                                                    |
|-----------------|----------------------------------------------------------------------------------------------------|
|                 | このウィザードでは、次のハードウェアに必要なソフトウェアをインストールします:<br>(Syocera PS Modem Port)<br>のハードウェアに付置のインストール CD またはフロッピー ディ<br>スクがある場合は、挿入してください。 |
|                 | インストール方法を選んで(ださい。<br>① ソフトウェアを自動的にインストールする (推奨)印<br>① 一覧または特定の場所からインストールする (詳細)(S)<br>続行するには、 D太へ] をグリックしてください。              |
|                 | < 戻る (B) (次へ (M) > ) キャンセル                                                                                                   |

10. [次の場所を含める] をチェックし[参照]をクリックします。 ※ドライバのインストールに対する注意が表示される場合がありますが、その場合

| は「続行」をクリックし                                | , Cくたさい。                        |
|--------------------------------------------|---------------------------------|
| 新しいハードウェアの検出ウィザード                          |                                 |
| 検索とインストールのオブションを選んでください。                   |                                 |
| ○ 次の場所で最適のドライバを検索する(S)                     |                                 |
| 下のチェック ボックスを使って、リムーバブル メ<br>イバがインストールされます。 | ディアやローカル パスから検索できます。検索された最適のドラ  |
| □リムーバブル メディア(フロッピー、CD-                     | -ROM など)を検索( <u>M</u> )         |
| (√)次の場所を含める(Q):                            |                                 |
| D:¥Windows¥XXX¥Driver                      | ✓ 参照 B                          |
| ○ 検索しないで、インストールするドライバを選択                   | R43(D)                          |
| 一覧からドライバを選択するには、このオプショ<br>とは取りません。         | 」とを選びます。選択されたドライバは、ハードウェアに最適のもの |
|                                            |                                 |
|                                            | (戻る(四) 次へ(10)> キャンセル            |
|                                            |                                 |

11. USB ドライバを解凍したフォルダを指定し、[OK]をクリックします。

| フォルダの参照                                                                                                    | ?×   |
|----------------------------------------------------------------------------------------------------|------|
| ハードウェアのドライバを含むフォルダを選んでください。                                                                                        |      |
| <ul> <li>         ぼう デスクトップ         <ul> <li>                 マイ ドキュメント                      ・</li></ul></li></ul> |      |
| サブ フォルダを表示するには、 プラス (+) サインをクリックしてください                                                                             | •    |
| OK = ++>t                                                                                                    | 211. |

USB ドライバを解凍したフォルダになっていることを確認し、[次へ]をクリックします。クリック後、ドライバの検索が始まります。しばらくお待ちください。
 ※ドライバのインストールに対する注意が表示される場合がありますが、その場合は[続行]をクリックしてください。

| 検索とイ | ンストールのオブションを選んでください。                                                                         |
|------|----------------------------------------------------------------------------------------------|
| ()   | 欠の場所で最適のドライバを検索する(S)                                                                         |
|      | 下のチェックボックスを使って、リムーバブル メディアやローカル パスから検索できます。検索された最適のド<br>イバがインストールされます。                       |
|      | □リムーバブル メディア (フロッピー、CD-ROM など) を検索(M)                                                        |
|      | ☑ 次の場所を含める(Q):                                                                               |
|      | D¥Windows¥XXX¥Driver 🗸 参照(B)                                                                 |
| 01   | 変栄しないで、インストールするドライバを選択する①<br>一覧からドライバを選択するには、このオブションを選びます。選択されたドライバは、ハードウェアに最適のも<br>(は限りません。 |
|      | (原5(8) (沐へ(4))) キャンセル                                                                        |

13. [完了]をクリックします。

| 新しいハードウェアの検出ウィ                                                                                                  | ₩ = F                          |
|----------------------------------------------------------------------------------------------------|--------------------------------|
|                                                                                                    | 新しいハードウェアの検索ウィザードの完了           |
|                                                                                                    | 次のハードウェアのソフトウェアのインストールが完了しました。 |
| H H H                                                                                                    | Kyocera PS Modem Port          |
|                                                                                                    |                                |
| and a                                                                                                    |                                |
| b. 4                                                                                                    |                                |
|                                                                                                    |                                |
| A COLUMN TO A COLUMN TO A COLUMN TO A COLUMN TO A COLUMN TO A COLUMN TO A COLUMN TO A COLUMN TO A COLUMN TO A C | 「完了」をクリックするとウィザードを閉じます。        |
|                                                                                                    | < 戻る(B) <b>完了</b> キャンセル        |

14. 続けて[Kyocera PS Data Port]をインストールします。 [いいえ、今回は接続しません]にチェックして[次へ]をクリックします。 (SP2 を適用されていない場合は、この画面は表示されません。)

| 新しいハードウェアの検出ウィ | Γ− R                                                                                                    |
|----------------|----------------------------------------------------------------------------------------------------|
| 20             | 新しいハードウェアの検索ウィザードの開始                                                                                                    |
|                | お使いのコンピュータ、ハードウェアのインストール CD または Windows<br>Update の Web サイトを検索して (ユーサーの了解のもとに) 現在のソフトウ<br>ェアわよび運動だれとアンドロブを検索します。<br>プライバシー ポリシーを表示します。 |
|                | ソフトウェア検索のため、Windows Update に接続しますか?                                                                                                    |
|                | ○はい、今回のみ接続します(⊻)<br>○(はい、今回のみ接続します(⊻)<br>○(エいえ、今回は接続しません(T))                                                                           |
|                | 続行するには、「広へ」をクリックしてください。                                                                                                    |
|                | < 戻る(8) (次へ似) キャンセル                                                                                                    |

15. [一覧または特定の場所からインストールする(詳細)]をチェックし、[次へ]を クリックします。

| 新しいハードウェアの検出ウィザード |                                                                   |
|-------------------|-------------------------------------------------------------------|
|                   | COウィザードでは、次のハードウェアに必要なソフトウェアをインストールします:<br>(Kyocera PS Data Port) |
|                   | (戻る個) (次へ個) キャンセル                                                 |

10. [次の場所を含める] をチェックし[参照]をクリックします。 ※ドライバのインストールに対する注意が表示される場合がありますが、その場合

| 新しいハードウェアの                                      | 検出ウィザード                                                                           |                                        |                                |             |
|-------------------------------------------------|-----------------------------------------------------------------------------------|----------------------------------------|--------------------------------|-------------|
| 検索とインストール                                       | のオブションを選んでくださ                                                                     | 50.                                    |                                | E C         |
| ◎ 次の場所<br>下のチェッ・<br>イノがイン<br>ロリレ<br>(リル<br>(ワ)次 | ご最適のドライバを検索する。<br>フボックスを使って、リムーバブ<br>ストールされます。<br>、ーパブル メディア (フロッピー<br>の場所を含める(②) | ⑤)<br>ブル メディアやローカル /<br>-、CD-ROM など)を検 | ペスから検索できます。検索<br>索( <u>M</u> ) | たちれた最適のドラ   |
| ○ 検索しない<br>一覧からト<br>とは限りま                       | ************************************                                              | を選択する( <u>D</u> )<br>オプションを選びます。選      | 旅されたドライバは、ハード                  | ウェアに最適のもの   |
|                                                 |                                                                                   |                                        |                                | ( ***`/力) . |

11. USB ドライバを解凍したフォルダを指定し、[OK]をクリックします。

| フォルダの参照                                                                                                    | ?×          |
|----------------------------------------------------------------------------------------------------|-------------|
| ハードウェアのドライバを含むフォルダを選んでください。                                                                                             |             |
| <ul> <li>(2) デスクトップ</li> <li>(2) マイ ドキュメント</li> <li>(3) マイ ニンピュータ</li> <li>(4) マイ ネットワーク</li> <li>(5) Driver</li> </ul> |             |
| サブ フォルダを表示するには、 プラス (+) サインをクリックしてください                                                                                  | •           |
| OK **>                                                                                                    | 2 <b>11</b> |

 USB ドライバを解凍したフォルダになっているか確認し、[次へ]をクリックします。 クリック後、ドライバの検索が始まります。しばらくお待ちください。
 ※ドライバのインストールに対する注意が表示される場合がありますが、その場合 は[続行]をクリックしてください。

| 新しいハードウェアの検出ウィザード                                                                                                    |
|----------------------------------------------------------------------------------------------------|
| 検索とインストールのオブションを選んでください。                                                                                                    |
| <ul> <li>◇次の場所で最適のドライバを検索する(S)</li> <li>下のチェック ボックスを使って、リムーバブル メディアやローカル パスから検索できます。検索された最適のドライバがインストールされます。</li> <li>□リムーバブル メディア (フロッピー、CD-ROM など) を検索(M)</li> <li>▽)次の場所を含める(Q):</li> </ul> |
| <ul> <li>● 検索しないで、インストールするドライバを選択する(型)</li> <li>● 検索しないで、インストールするドライバを選択する(型)</li> <li>ー 暫からドライバを選択する(こは、このオグションを選びます。選択されたドライバは、ハードウェアに最適のもの<br/>とは取りません。</li> </ul>                          |
| < 戻る(B) (次へ(U)) キャンセル                                                                                                    |

13. [完了]をクリックします。

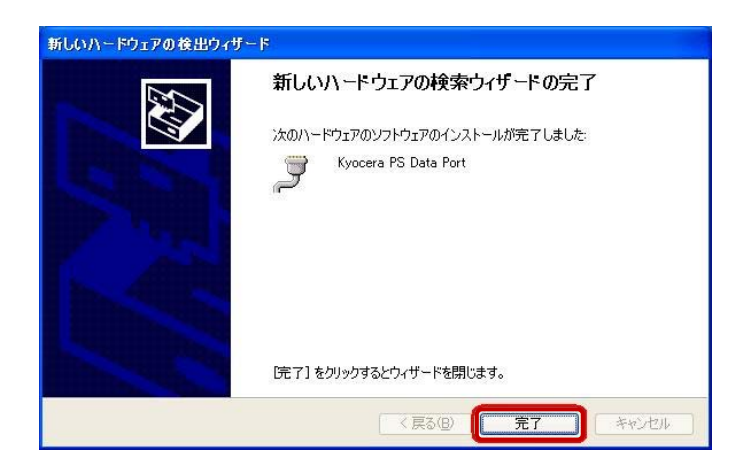

以上で手動USBドライバのインストール作業は終了です。

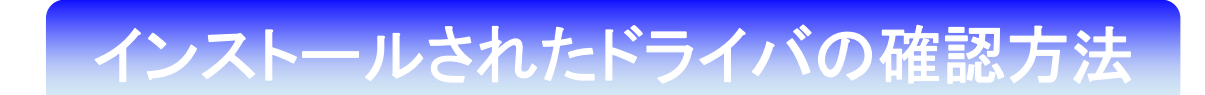

<Windows XP>

パソコンにより画面イメージは若干異なる場合がありますが操作方法は同じです。

- 電源を入れた状態のウィルコムの電話機をUSBケーブルに接続して、さらにパソコン に接続してください。パソコンのUSBポートには、ウィルコムの電話機以外の機器を 接続しないようにしてください。
   ※電話機の画面にマスストレージ利用確認メッセージが表示されましたら、 必ず「いいえ」を選択してください。
- 2. マイコンピュータを右クリックするとメニューが表示されますので、[プロパティ]を クリックします。

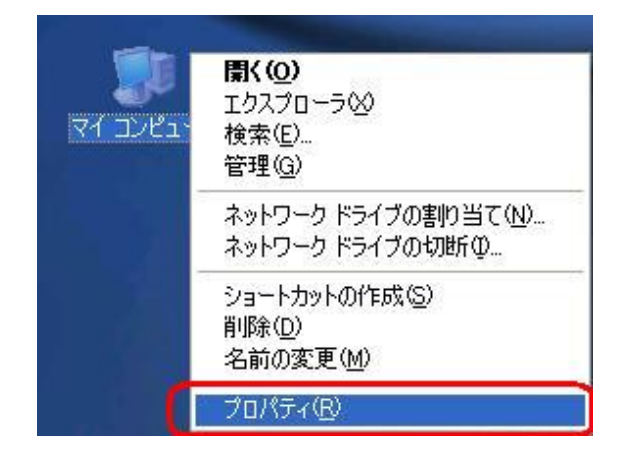

3. [ハードウェア]のタブをクリックして[デバイスマネージャ]をクリックします。

| システムのプ                      | oxf74                                                                                                    |
|-----------------------------|----------------------------------------------------------------------------------------------------|
| 全般コン                        | ピュータ名 [ハードウェア] 詳細設定 システムの復元 自動更新 リモート                                                                                 |
| <del>ज</del> ार्गतत्र<br>र् | マネージャ<br>デバイス マネージャは、コンピュータにインストールされているすべてのハード<br>ウェア デノバスを表示します。デバイス マネージャを使って、各デバイスのプ<br>ロパティを変更できます。               |
| - 15-1/3-                   | <u> </u>                                                                                                    |
|                             | ドライバの署名を使うと、インストールされているドライバの Windows との互換性を確認できます。ドライバ取得のために Windows Update へ接続する<br>方法を Windows Update を使って設定できます。   |
|                             | ドライバの署名(S) Windows Update(W)                                                                                          |
| -ハードウュ<br>                  | ア プロファイル<br>ハードウェア プロファイルを使うと、別のハードウェアの構成を設定し、 格納<br>することができます。                                                       |
|                             | <u>ווידע לער איטדע איטרע איטרע איטרע איטרע איטרע איטרע איטרע איטרע איטרע איטרע איטרע איטרע איטרע איטרע איטרע איטר</u> |
|                             | OK キャンセル 適用(A)                                                                                                    |

4. 正常にドライバがインストールされていれば、[USB(Universal Serial Bus)]、 [モデム]、[ポート (COM 及び LPT)] の配下にそれぞれ [Kyocera PS USB Control]、[Kyocera PS Modem]、[Kyocera PS Data Port] が追加されます。

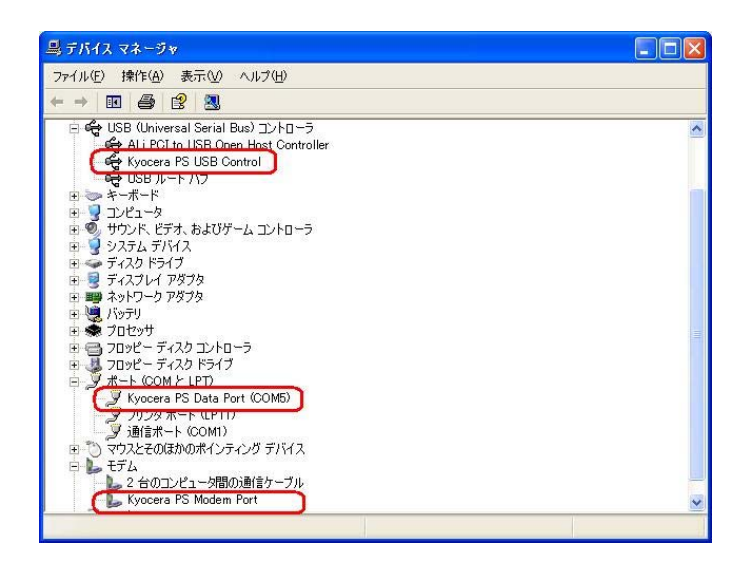

ドライバのインストールに失敗すると、下記のように表示される場合があります。 このように表示される場合は「正常にドライバがインストールされなかった場合の 復旧方法」をご確認ください。

| 島 デバイス マネージャ                                                                                                    |          |
|----------------------------------------------------------------------------------------------------|----------|
| ファイル(E) 操作(A) 表示(V) ヘルプ(H)                                                                                                    |          |
| $\leftrightarrow \rightarrow  \mathbf{R}  \otimes$                                                                                                    |          |
| 日 - ヨンピュータ<br>田 ③ DVD/CD-ROM ドライブ<br>田 回 ATA/ATAPI コントローラ<br>日 ◆ USB (Universal Serial Bus)                                                                                                    | <u>^</u> |
| <ul> <li>Intel(R) 82801GB USB Universal Host Controller - 27C8</li> <li>Intel(R) 82801GB USB Universal Host Controller - 27C9</li> <li>Intel(R) 82801GB USB Universal Host Controller - 27CA</li> <li>Intel(R) 82801GB USB Enhanced Host Controller - 27CC</li> </ul> |          |
|                                                                                                    |          |
|                                                                                                    |          |
|                                                                                                    |          |

# 正常にドライバがインストールされな かった場合の復旧方法

## <Windows XP>

パソコンにより画面イメージは若干異なる場合がありますが操作方法は同じです。

- 電源を入れた状態のウィルコムの電話機をUSBケーブルに接続して、さらにパソコン に接続してください。パソコンのUSBポートには、ウィルコムの電話機以外の機器を 接続しないようにしてください。
   ※電話機の画面にマスストレージ利用確認メッセージが表示されましたら、 必ず「いいえ」を選択してください。
- 2. マイコンピュータを右クリックするとメニューが出ます。[プロパティ]をクリックします。

| יבשעב ואק | <b>蘭( (<u>O</u>)</b><br>エクスブローラ(S)<br>検索(E)<br>管理( <u>G</u> ) |
|-----------|---------------------------------------------------------------|
|           | ネットワーク ドライブの割り当て(N)<br>ネットワーク ドライブの切断の                        |
|           | ショートカットの作成(S)<br>削除(D)<br>名前の変更(M)                            |
| 0         | プロパティ( <u>R</u> )                                             |

3. [ハードウェア]のタブをクリックし、[デバイスマネージャ]をクリックします。

| לעב 🕴               | 21-9名                    | ハードウェア                          | 羊細設定                           | システ                     | しの復元                    | 自動更新                     | リモート          |
|---------------------|--------------------------|---------------------------------|--------------------------------|-------------------------|-------------------------|--------------------------|---------------|
|                     | マネーシャー<br>デバイス<br>ウェア デ/ | マネージャは<br>ドイ <u>ス</u> を表示       | 、コンピュータ<br>します。デバ              | にインスト<br>イス マネー         | ールされて<br>ジャを使っ          | いるすべての<br>って、各デバ         | リハード<br>イスのプ  |
|                     | ロバティを                    | 変更できます                          | ŧ.                             |                         | デバイス                    | マネージャ(                   | <u>D)</u>     |
| <del>หว่า</del> ห่- |                          |                                 |                                |                         |                         |                          |               |
|                     | ドライバの<br>換性を確<br>方法を V   | )著名を使う。<br>認できます。<br>/indows Up | と、インストー<br>ドライバ取得<br>date を使って | ルされてし<br>身のために<br>こ設定でき | るドライバ<br>Windows<br>ます。 | ,()) Window<br>Update ∧: | s との彑<br>接続する |
|                     |                          | ドライバの署                          | 名( <u>S</u> )                  |                         | Window                  | s Update( <u>M</u>       | 0             |
| <b>ヽ</b> ードウェ       | דירם <i>ל</i> ק          | ้ม                              |                                |                         |                         |                          |               |
| Ð                   | ハードウェ<br>することが           | ア ブロファイ<br>できます。                | ルを使うと、別                        | りのハード                   | ウェアの構                   | 成を設定し                    | 、格納           |
|                     |                          |                                 |                                |                         | <u>ヽ</u> ードウェフ          | 7 プロファイノ                 | L(D)          |
|                     |                          |                                 |                                |                         |                         |                          |               |

4. [USB 互換デバイス]や[Kyocera PS (Modem&Util)]をダブルクリックします。

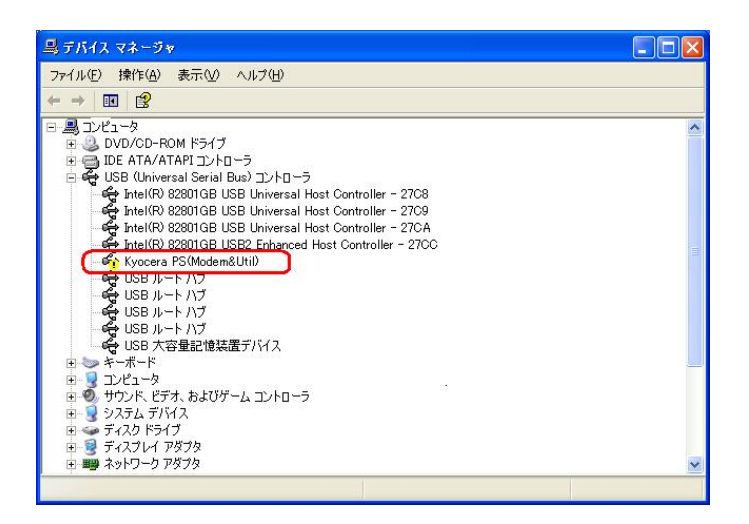

5. [ドライバの再インストール]をクリックします。

| Kyocera PS(Modem&Util)       | ወታወለታィ 🔹 💽 🔀                            |
|------------------------------|-----------------------------------------|
| 全般 ドライバ 詳細                   |                                         |
| Kyocera PS(Mode              | m&Util)                                 |
| デバイスの種類:<br>製造元:             | USB (Universal Serial Bus) コントローラ<br>不明 |
| 場所:                          | 場所 0 (Kyocera PS(Modem&Util))           |
| デバイスの状態                      |                                         |
| このデバイスは正しく構成され               | 1ていません。 (コード 1)                         |
| このデバイスのドライバを再イ<br>リックしてください。 | シストールするには、[ドライバの再インストール]をク              |
|                              | ドライバの再インストールΦ                           |
| デバイスの使用状況(D):                |                                         |
| このデバイスを使う(有効)                |                                         |
|                              | OK キャンセル                                |

6. Windows XP での手動 USB ドライバインストール方法の手順3以降に従って、 再度ドライバのインストールを行います。 <u>USBドライバのアンインストール方法</u>

## <Windows XP>

パソコンにより画面イメージは若干異なる場合がありますが操作方法は同じです。

- 電源を入れた状態のウィルコムの電話機をUSBケーブルに接続して、さらにパソコン に接続します。パソコンのUSBボートには、ウィルコムの電話機以外の機器を接続し ないようにしてください。
   ※電話機の画面にマスストレージ利用確認メッセージが表示されましたら、 必ず「いいえ」を選択してください。
- 2. デバイスマネージャを開きます。
- 3. [Kyocera PS USB Control] もしくは[kyocera PHS (USB)]を 右クリックして、[削除]をクリックします。

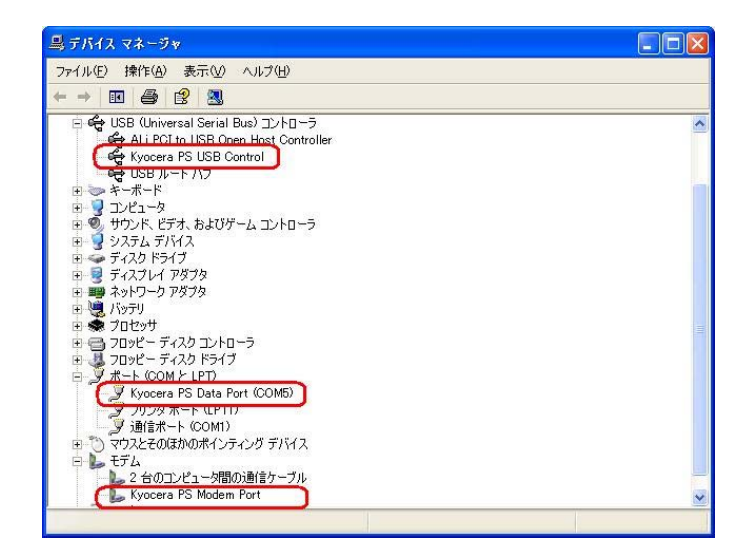

4. [OK]をクリックします。

これで USB ドライバのアンインストールは終了です。

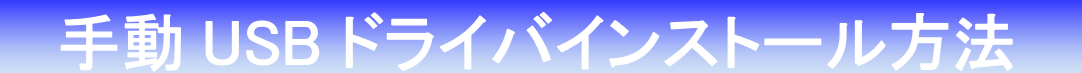

## <Macintosh>

パソコンにより画面イメージは若干異なる場合がありますが操作方法は同じです。

インストールを開始する前に以下の内容についてご確認ください。

- ・USB ドライバは予めダウンロードして PC の任意の場所に解凍してください。
- ・USB ドライバのインストール前に電話機の USB 設定を「モデム」に設定して ください。
- 電源を入れた状態のウィルコムの電話機とパソコンを USB ケーブルで接続します。 パソコンの USB ポートには、ウィルコムの電話機以外の機器を接続しないようにして ください。
   ※電話機の画面にマスストレージ利用確認メッセージが表示されましたら、 必ず「いいえ」を選択してください。
- 2. [新しいポートが検出されました]という画面が表示されますので、[OK]を クリックしてください。
- 3. 解凍したフォルダ内の「KYOCERA USB MODEM」を検索します。

| 000                                                                                                    |                                         | DRIVER                                              |           | 0   |
|----------------------------------------------------------------------------------------------------|-----------------------------------------|-----------------------------------------------------|-----------|-----|
| 4 - 11 = 0 0                                                                                                    | •                                       |                                                     |           | Q ) |
| 8 ±27 TSC 40 Mac minit           2 × 1× 2- 2           2 × 1× 2- 2           2 × 1× 2- 2           2 × 1× 2- 2           2 × 1× 2- 2           2 × 1× 2- 2           2 × 1× 2- 2           2 × 1× 2- 2           2 × 1× 2- 2           2 × 1× 2- 2           2 × 1× 2- 2           2 × 1× 2- 2           2 × 1× 2- 2           2 × 1× 2- 2           2 × 1× 2- 2           2 × 1× 2- 2           2 × 1× 2- 2           2 × 1× 2- 2           2 × 1× 2- 2           2 × 1× 2- 2           2 × 1× 2- 2           2 × 1× 2- 2           2 × 1× 2- 2           2 × 1× 2- 2           2 × 1× 2- 2           2 × 1× 2- 2           2 × 1× 2           2 × 1× 2           2 × 1× 2           2 × 1× 2           2 × 1× 2           2 × 1× 2           2 × 1× 2           2 × 1× 2           2 × 1× 2           2 × 1× 2           2 × 1× 2           2 × 1× 2           2 × 1× 2           2 × 1× 2           2 × 1× 2           2 × 1× 2 | tagenesh<br>Magenesh<br>⊴ Senypted, Mar | ConcessV<br>Opera<br>Securption dat<br>WC10KUKC10KK | 2 Junitar |     |
| 1                                                                                                    |                                         | 1/2 RH. 0 KB 22                                     |           | h   |

5. 「"KYOCERA USB MODEM" をコピー」をクリックします。

| 🧯 Finder ファイル | 編集 表示 移動 ウインドウ ヘルプ |      | @୯*▲ | •••(0:18) 🖬 水1 |
|---------------|--------------------|------|------|----------------|
| 000           | DR                 | IVER | -    |                |
|               | DA                 | NER  | Q.   | driver.sx      |
|               |                    |      |      |                |

6. 「Macintosh HD」⇒「ライブラリ」⇒「Modem Scripts」と検索します。

|                                                                                                    |                                                                                                    | 9,                                                                                                    |                                                                                                    |
|----------------------------------------------------------------------------------------------------|----------------------------------------------------------------------------------------------------|----------------------------------------------------------------------------------------------------|----------------------------------------------------------------------------------------------------|
| ○ Applications (Mag O 5) か<br>DOHOCKET<br>● ブリワーン 8 ン<br>● ブリマーン 8 ン<br>● ブスタ ム<br>● ブスタ ム フォール<br>● ブスタ ム フォール<br>● ブスタ ム フォール<br>● ブスタ ム フォール<br>● ブスタ ム ブード (注) ●<br>● ブイブワリ | Vagensz     Vagensz                                                                                                    | Com Impsiog 1.4.     Scom Impsiog 1.4.     Scom Impsiog 1.4.     Scom Impsio M.N.PP     Scom Impsio M.N.PP     Scom Impsio M.N.PP     Apple totsion 0.4.20     Apple totsion 0.4.20     Displace 0.4.12     Displace 0.4.12     Apple totsion 0.4.20     Displace 0.4.12     Apple totsion 0.4.20     Displace 0.4.12     Apple totsion 0.4.20     Displace 0.4.12     Apple totsion 0.4.20     Displace 0.4.12     Displace 0.4.12     Apple totsion 0.4.12     Apple totsion 0.4.20     Displace 0.4.12     Apple totsion 0.4.20     Apple totsion 0.4.20     Apple tottsion 0.4.20     Apple totsion 0.4.20     Apple totsion |                                                                                                    |
|                                                                                                    | A @ hotococct   Web (05) %<br>● 272/94 = 20<br>● 272/94 = 20<br>● 272 | Approximation         Image Cature           >>77/17 → 100         Image Cature           >>77/17 → 100         Image Cature           >>77/17 → 100         Image Cature           >>77/17 → 100         Image Cature           >>77/17 → 100         Image Cature           >>77/17 → 100         Image Cature           >>77/17 → 100         Image Cature           >>77/17 → 100         Image Cature           >>77/17 → 100         Image Cature           >>77/17 → 100         Image Cature           >>77/17 → 100         Image Cature           >>77/17 → 100         Image Cature           >>77/17 → 100         Image Cature           Image Cature         Image Cature           Image Cature         Image Cature           Image Cature         Image Cature           Image Cature         Image Cature           Image Cature         Image Cature           Image Cature         Image Cature           Image Cature         Image Cature           Image Cature         Image Cature           Image Cature         Image Cature           Image Cature         Image Cature           Image Cature         Image Cature           Image Cature         Ima                                                                                                    | Additionations Mark 0.5 9       Image Capture       Additions       Additions         97/179 - 92       77/179 - 92       Image Capture       Image Capture       Image Capture         97/179 - 92       77/179 - 92       Image Capture       Image Capture       Image Capture         97/179 - 92       77/179 - 92       Image Capture       Image Capture       Image Capture         97/179 - 92       77/179 - 92       Image Capture       Image Capture       Image Capture         97/179 - 92       77/179 - 92       Image Capture       Image Capture       Image Capture         97/179 - 92       Image Capture       Image Capture       Image Capture       Image Capture         97/179 - 92       Image Capture       Image Capture       Image Capture       Image Capture         97/179 - 92       Image Capture       Image Capture       Image Capture       Image Capture         97/179 - 92       Image Capture       Image Capture       Image Capture       Image Capture       Image Capture         97/179 - 92       Image Capture       Image Capture       Image Capture       Image Capture       Image Capture       Image Capture       Image Capture       Image Capture       Image Capture       Image Capture       Image Capture       Image Capture       Image Capture |

7.「項目をペースト」をクリックします。

| 00                                                                                                    |                                                                                                    | Modem Scr                                                                                                   | ipts                                                                                                    |
|----------------------------------------------------------------------------------------------------|----------------------------------------------------------------------------------------------------|----------------------------------------------------------------------------------------------------|----------------------------------------------------------------------------------------------------|
| •                                                                                                    | Ö-                                                                                                    |                                                                                                    | Q                                                                                                    |
| <ul> <li>オフトワーク</li> <li>Mazehosh IKD</li> <li>EasySetupTool ↑</li> <li>アスクトップ</li> <li>KC</li> <li>アブリターション</li> </ul> | 新見フィルダ<br>新見ディスク作成フォルダ<br>新見 デスク作成フォルダ<br>第代 そうろ<br>ゴミ和に入れる<br>磁製<br>エイリフスを作る<br>"Modem Scripts"のアーカイブを作成<br>"Modem Scripts"のアーカイブを作成<br>"Modem Scripts"のアーカイブを作成 | e Capture<br>net Plug-Ins<br>oard Layouts<br>hains<br>chAgents<br>chDaemons<br>miscripts<br>loss<br>jen ces | Scon Imp. Job 14.4<br>Di Scon Imp. Job 14.4<br>Di Scon Imp. Job Mu/PP<br>Scon Imp. Job Mu/PP<br>Scon Imp. Job Mu/PP<br>Apple Dite. Job 10.30<br>Apple Dite. Job 10.30<br>Apple |
| ★単<br>ムーピー<br>ミュージック<br>ビクチャ                                                                                            | 表示オプションを表示<br>カラーウベル:<br>× ・・・・・・・・・・・・・・・・・・・・・・・・・・・・・・・・・・・・                                                                                                   | rences<br>ers<br>in<br>ktime<br>jots<br>tight<br>rtupitems<br>er Pictures<br>bServer<br>toets               | Apple Personal Modem<br>Apple Personal Modem<br>Apple (VS 58;<br>AT&T Dataport 288<br>AT&T Respirit Cont<br>au CDM, 1x WH M01K<br>Data CDM, 1x WH M01K<br>Data CDM, 1x W                                                                                             |

以上で手動 USB ドライバ のインストール作業は終了です。

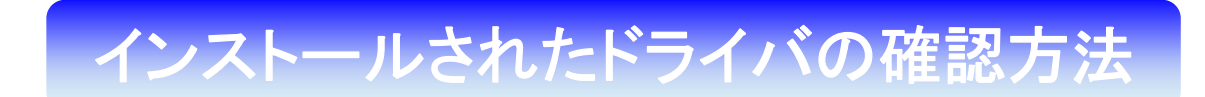

# <Macintosh>

パソコンにより画面イメージは若干異なる場合がありますが操作方法は同じです。

1. 「Macintosh HD」⇒「ライブラリ」⇒「Modem Scripts」と検索します。

| 000                                                               |                                                                                                    | Modern Scripts                                                                                                    |                                                                                                    | 0 |
|-------------------------------------------------------------------|----------------------------------------------------------------------------------------------------|----------------------------------------------------------------------------------------------------|----------------------------------------------------------------------------------------------------|---|
|                                                                   | Q-                                                                                                    |                                                                                                    | ٩,                                                                                                    |   |
| *2>57-7         ±           Macrosoft HO            SasySetupTool | ▲ Applications (Mac 05 9) →<br>▲ 77 1/2> B><br>■ 27 1/2> B><br>■ 27 1/2 -> B><br>■ 27 1/2 - | Original Joint States Constraints of States Constraints of St | Scon impundig 14.4<br>Scon impundig 14.4<br>Scon impundix SDN 566<br>Scon impundix SDN 566<br>Sco |   |

2. 以下のように「Modem Script」内に「KYOCERA USB MODEM」が表示 されていれば正しくドライバがインストールされています。

| 000                                                                                                    |                                                                                                    | Modem Scripts                                                                                                    |                                                                                                    | 0 |
|----------------------------------------------------------------------------------------------------|----------------------------------------------------------------------------------------------------|----------------------------------------------------------------------------------------------------|----------------------------------------------------------------------------------------------------|---|
|                                                                                                    | \$-                                                                                                    |                                                                                                    | Q                                                                                                    |   |
| <ul> <li>              Ayトワーク             Automation      </li> <li>             Macintosh HD         </li> <li>             EasySetupTooL             本         </li> <li>             Fスクトップ         </li> <li>             Fスクトップ         </li> <li>             Fスクトップ         </li> <li>             Fスクトップ         </li> <li>             Fスクトップ         </li> <li>             Fスクトップ         </li> <li>             Automation         </li> <li>             Fスクトップ         </li> <li>             Fスクリケーション         </li> <li>             Automation         </li> <li>             Automation         </li> </ul> <li>             Automation         <ul>             Automation         </ul></li> <li>             Automation         <ul>             Automation             Automation</ul></li> | <ul> <li>Applications (Mac OS 9)</li> <li>DDIFOCKET</li> <li>アブリク・ション</li> <li>ジステム</li> <li>ジステムフォルダ</li> <li>ユーザ</li> <li>ユーザーズガイドと情報</li> <li>ライブラリ</li> </ul> | Diccionaries     Diccionaries     D | I-O DATAPGACKET<br>I-O DATAPGACKET<br>I-O DATAPGACKET<br>I-O DATASGAPDC)<br>I-O DATA US2-CADP<br>I-O DATA US2-CADP<br>I-O DATA US2-CADP<br>I-O DATA US2-CADP<br>I-O DATAG64P PDC<br>I-O DATAG64P PDC<br>I-O I-O I-O I-O I-O I-O I-O I-O I-O I-O |   |
|                                                                                                    | 1/17                                                                                                    | 70 選択, 24.39 GB 空き                                                                                                    |                                                                                                    | 1 |

表示されていない場合は、手順1から再度インストールを行ってください。

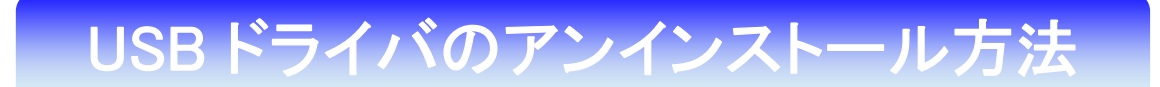

<Macintosh>

インストールされたドライバの確認方法で表示された「KYOCERA USB MODEM」をゴミ箱に捨ててください。